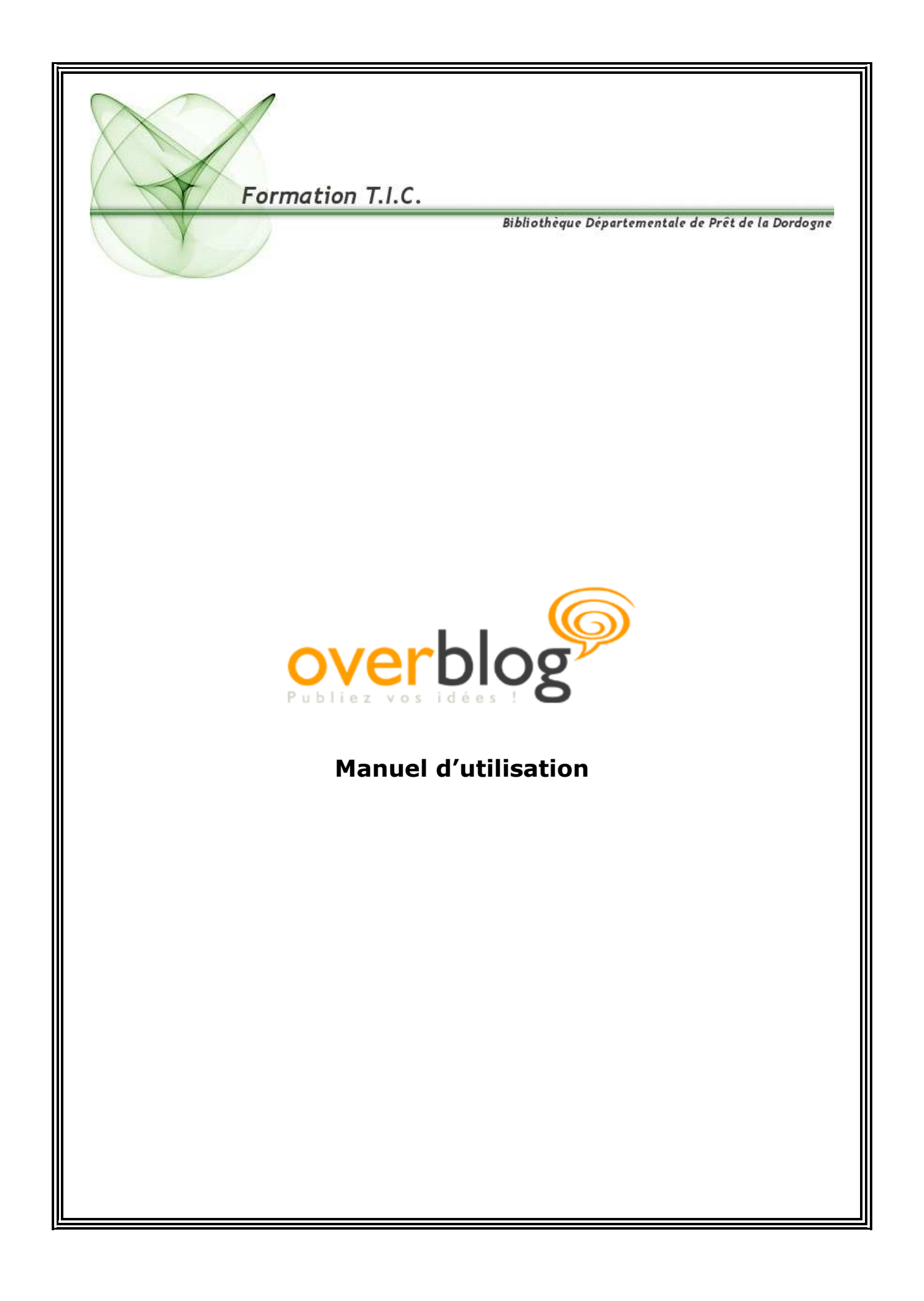

### Sommaire

| Fiche technique d'Over-blog                               | page 3  |
|-----------------------------------------------------------|---------|
| Comment s'identifier sur Over-blog                        | page 4  |
| Publier des articles et des pages                         | page 6  |
| Différence entre articles et pages                        | page 6  |
| Publier un article                                        | page 7  |
| Gestion des catégories pour les articles                  | page 8  |
| Publier une page                                          | page 8  |
| Comment voir mon blog ?                                   | page 10 |
| Les commentaires                                          | page 11 |
| Autoriser les commentaires                                | page 11 |
| Répondre à un commentaire                                 | page 12 |
| Modérer les commentaires                                  | page 12 |
| Comment être prévenu par Email des commentaires laissés ? | page 12 |
| Supprimer un commentaire                                  | page 13 |
| Fonction « Configurer »                                   | page 13 |
| Onglet « mise en page » et présentation des modules       | page 13 |
| Onglet « options globales »                               | page 16 |
| Sous menu « description du blog »                         | page 16 |
| Sous menu « référencement »                               | page 16 |
| Sous menu « modération »                                  | page 17 |
| Sous menu « réglages avancés »                            | page 18 |
| Onglet « Mode avancé »                                    | page 18 |
| Fonction « Design »                                       | page 20 |
| Comment changer le design de son blog ?                   | page 20 |
| Les Images                                                | page 21 |
| Importer vos photos sur Over-blog                         | page 21 |
| Décrire vos photos                                        | page 23 |
| Protection « suppression du clic droit »                  | page 24 |
| Problème d'affichage, méthode                             | page 25 |
| Créer et Insérer un album photo sur votre blog            | page 28 |
| Activer le module « Album photo »                         | page 28 |
| Créer et Ajouter un album photo                           | page 29 |
| Modifier ou supprimer un album photo                      | page 32 |
| Ajouter une vidéo                                         | page 33 |
| Les statistiques de votre blog                            | page 35 |
| Les différents niveaux d'Over-blog                        | page 37 |
| Connaître l'adresse de son blog                           | page 37 |
| Supprimer son blog                                        | page 38 |
| Responsabilités de l'administrateur du blog               | page 38 |
| Informations utiles concernant les usagers de votre blog  | page 39 |
| Utilisateur postant un commentaire                        | page 39 |
| Inscription à votre newsletter                            | page 39 |
| Résolution de problèmes possibles sur Over-blog           | page 39 |
| Votre navigateur n'accepte pas les cookies                | page 39 |
| Activer le javascript                                     | page 40 |
| Vider le cache de votre navigateur                        | page 40 |
| Je ne reçois plus les avis de commentaires                | page 40 |
| J'ai de la publicité sur mon blog                         | page 40 |
| Petit dictionnaire du bloggeur                            | page 41 |

#### Fiche technique d'overblog

- Nombre d'articles illimités
- Nombre de catégories illimitées
- 20 albums photos
- jusqu'à 4Go d'espace disque
- Plus de 30 designs au choix
- Outils de création simples et puissants
- Forum d'aide
   Une équipe de modérateurs ainsi que de nombreux blogueurs présents pour vous aider et vous guider lors de vos premiers pas.
- **Communauté de blogueurs très active du web francophone** Des centaines de messages sont échangés chaque jour, vous trouverez une réponse à toutes vos questions parmi différentes catégories de forum
- Architecture de blog optimisée pour un référencement de qualité
   Les meilleures techniques de référencement sont mises en œuvre pour permettre à vos
   articles d'être très bien positionnés dans les résultats des moteurs de recherches. Un
   système de mots-clés (tags) est inséré dans votre blog pour le classer au mieux et
   satisfaire vos visiteurs.
  - Statistiques détaillées de votre audience Disposez de vos statistiques au quotidien et un récapitulatif mensuel. Selon le niveau (confiance ou privilège), une analyse vous est fournie pour connaître vos articles les plus visités, le nombre de visiteurs, ainsi que de nombreuses informations relatives au référencement.
- Sauvegarde journalière de toutes vos données sur nos serveurs Tous vos articles seront sauvegardés.
- Modifier l'apparence et le design de votre blog pour qu'il soit unique Choisissez l'apparence de votre blog puis modifier la à volonté en déplaçant et paramétrant vos modules mais aussi (pour les blogueurs avertis) en modifiant votre code html et vos feuilles de style CSS.

#### Hébergement de qualité professionnel

Une bande passante exceptionnelle pour du matériel technologique très compétent. Overblog fait des mises à jour et maintenances régulières pendant les heures creuses, afin de booster les machines au mieux et assurer un flux itinérant sans problème.

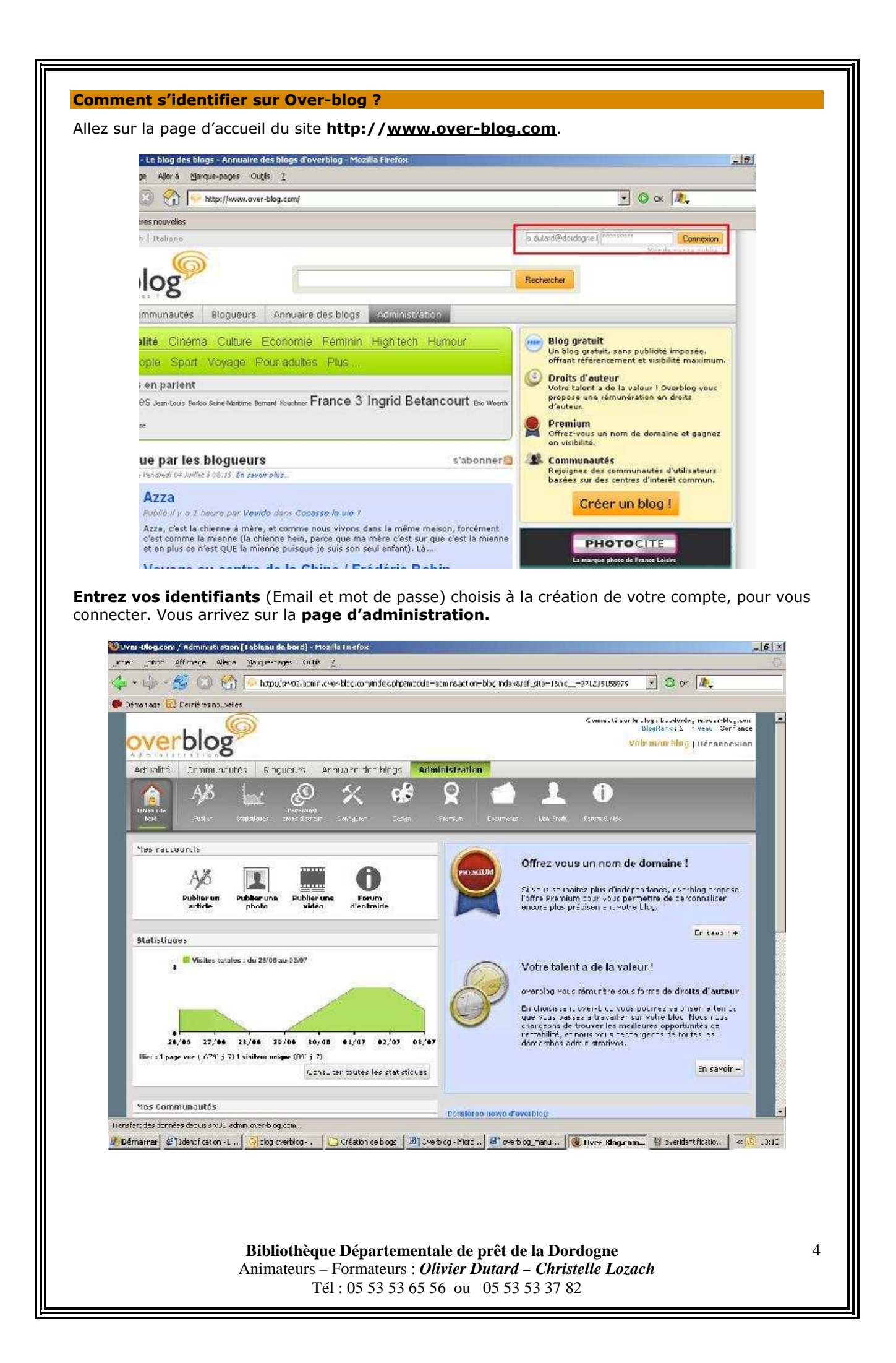

### Si vous avez des problèmes de connexion à un blog, plusieurs possibilités.

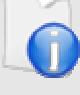

#### J'ai oublié mon mot de passe (login ou mot de passe incorrect):

Si vous avez un doute sur vos identifiants, cliquez sur **Mot de passe perdu**. Une fois saisi votre email, vous recevrez sur cette même adresse, un mail vous rappelant votre login et votre mot de passe.

**Votre navigateur n'accepte pas les cookies:** "Pour cette raison vous ne pouvez pas vous connecter à l'interface d'administration de votre blog." Pour cela, vérifiez l'état de vos cookies :

#### - Sous Internet Explorer

Outils > Options Internet > Confidentialité. (Choisir le niveau de sécurité "moyenne" permet d'entrer sans être démuni en terme de sécurité)

### - Sous Firefox

Outils > Options > Vie privée > Cookies > La case "Autoriser le site à placer des cookies" doit être cochée (avec éventuellement, des options en plus pour les utilisateurs avertis)

### **Divers**:

Pensez à activer le javascript sur votre navigateur :

#### - Sous Internet Explorer

Outils > Options Internet > Sécurité > Internet > Personnaliser le niveau > En bas, dans la partie de script, il faut activer les 3 options appelés "Active scripting", "Permettre les opérations de collage via le script", et "Scripts des applets Java".

#### - Sous Firefox

Outils > Options > Contenu > La case "Activer le javascript" doit être cochée.

Ou cliquez sur l'onglet "Administration" afin de pouvoir accéder au Tableau de bord et aux différentes rubriques gérant votre blog.

|                                               | Comment changer son mot de passe dans l'administration de votre blog ?                                                                                                    |
|-----------------------------------------------|----------------------------------------------------------------------------------------------------|
|                                               | Dans l'onglet « mon profil », puis « information de connexion »                                                                                                    |
|                                               | 1% 🗠 🥙 X 😵 X 🗁 📥                                                                                                    |
|                                               | Publier Statistiques droits d'auteur Configurer Design Premium Documents Mon Profil F                                                                                                    |
|                                               | blic Informations privées Informations de connexion                                                                                                    |
|                                               | rmations de connexion                                                                                                    |
|                                               | ation liée à votre connexion à overblog                                                                                                    |
|                                               | Identifiant : 00000000000@dordogne.fr                                                                                                    |
|                                               | Ancien mot de passe :                                                                                                    |
|                                               | Nouveau mot de passe :<br>Iettres sor                                                                                                    |
|                                               | Confirmation : O Cette confirmation :                                                                                                    |
|                                               |                                                                                                    |
|                                               | Enregistrer                                                                                                    |
| Vous pouv<br><i>modifier le</i><br>de passe c | ez alors changez soit l'email, soit le mot de passe <i>(attention, vous ne pouvez pas</i><br>e <i>deux en même temps)</i> . Un mail vous sera envoyé pour finaliser le changement de mot<br>ou de mail. |
|                                               |                                                                                                    |
|                                               |                                                                                                    |
|                                               | Bibliothèque Départementale de prêt de la Dordogne5Animateurs – Formateurs : Olivier Dutard – Christelle Lozach5Tél : 05 53 53 65 56 ou05 53 53 37 82                                                   |

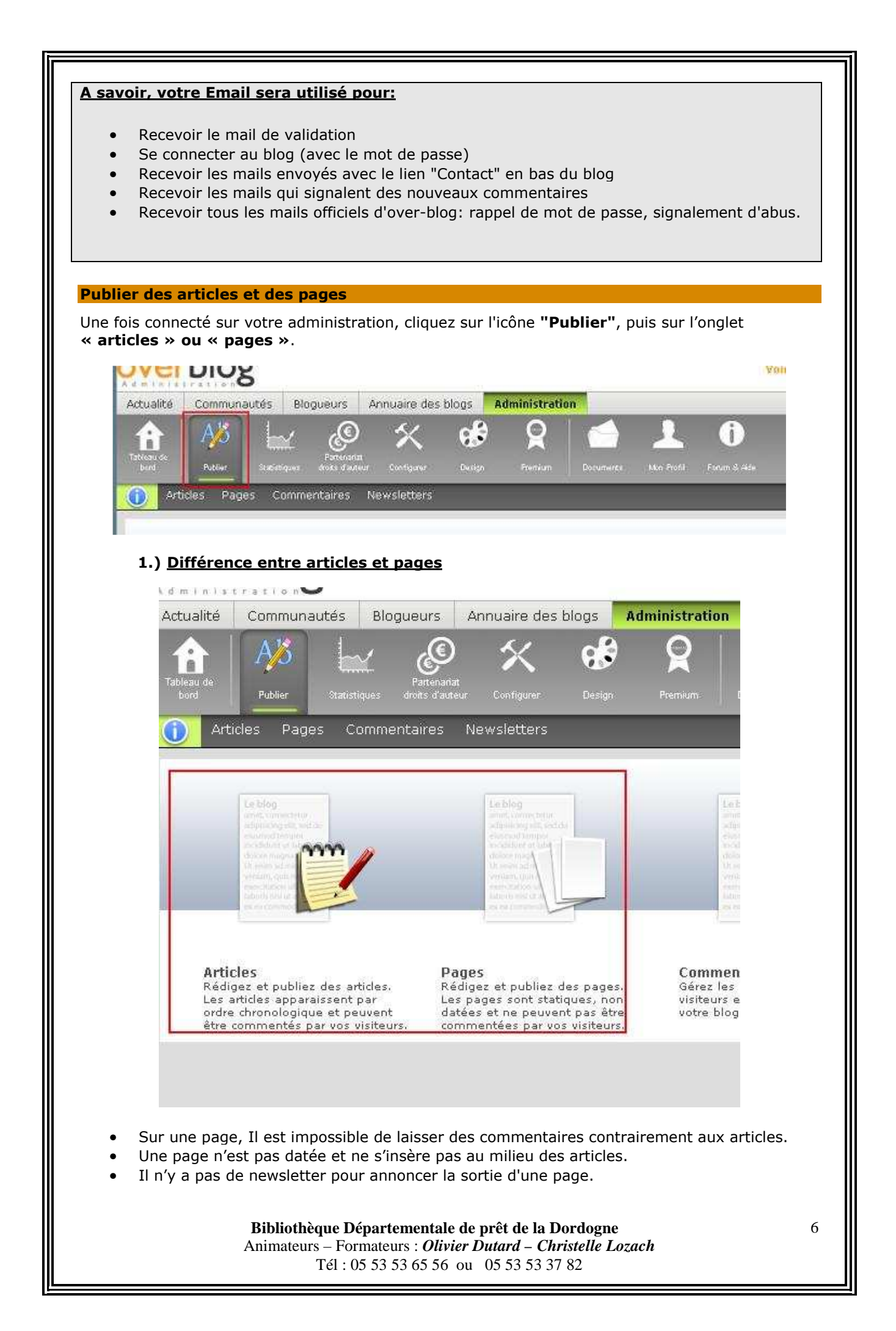

- Les pages sont limités à 30 par blog (pas de limite pour les articles).
- Les catégories de pages et les catégories d'articles ne sont pas les mêmes donc représente
   2 blocs différents à insérer dans le squelette de mise en page de votre blog.

### 2.) Publier des articles

### **Configuration des articles**

Pour modifier les paramètres d'affichage des articles, cliquez sur l'onglet **« configurer »**, puis de **sur l'icône « marteau »** de la zone des **articles**.

| Glissez vos modules<br>ci-dessous    | <sup>4</sup> ↓ <sup>+</sup> Espace Multimédia | Glissez vos r                        |
|--------------------------------------|-----------------------------------------------|--------------------------------------|
| Accueil 0 0 8<br>Présentation        | <sup>†</sup> + <sup>+</sup> Articles          | <b>OO</b>                            |
| Catégories Oracégories               |                                               | toordonnee                           |
| Pages O S<br>Pages                   |                                               | *** Newsletter                       |
| Albums Photos 🕦 😯 🛞<br>Albums Photos |                                               | *** Syndication                      |
| Liens utiles                         |                                               | <sup>4</sup> <sup>†</sup> + Recomman |
| Glissez vos modules<br>ci-dessus     |                                               | Articles                             |

#### Vous obtenez cette fenêtre:

| Configuration de l'affundes des | heliday.                                     |
|---------------------------------|----------------------------------------------|
| Elements désactivés             | Date                                         |
| President -                     |                                              |
| C. P. March Marchae             |                                              |
| Ajouter un commentaire          | CArticle                                     |
| Recommander                     | 1 💌 artistes par page                        |
|                                 | par ordra                                    |
|                                 | C Du pluz ancien au plut récent              |
|                                 | <sup>14</sup> Do phur récent au plus aixcien |
|                                 | C Résumé Carlicle ( C statsténes par résumé) |
|                                 | Atticher un lien buivantgrösident.           |
|                                 | Public pat. Communants                       |
|                                 |                                              |
|                                 | Afficher iss submething                      |
|                                 | Commendation                                 |
| 6                               | affichet par orden :                         |
|                                 | C Du phat ancien au phat récent              |
|                                 | C Du plus récent au plus ancien              |
|                                 | Ajeuter un commentaire                       |
|                                 |                                              |
|                                 | Recoin d'alde 7                              |
|                                 | Valider Annuler                              |
| *                               |                                              |
|                                 |                                              |
|                                 |                                              |
| D91.12.41.5                     | ava Départamentale de prêt de la Doudeane    |

7

La colonne de gauche représente les "boutons" que vous n'avez pas activés. Il suffit de les « glisser déposer » où vous voulez que ça apparaisse sur le blog.

Vous pouvez ainsi choisir de mettre la date en haut ou en bas, de masquer les liens pour ajouter un commentaire sur l'article etc.

Vous pouvez en outre choisir le nombre d'article par page, l'ordre des articles, l'ordre des commentaires, etc.

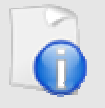

#### A savoir

Si vous êtes en mode avancé, les modifications sont à faire dans l'onglet accueil et l'onglet articles.

### 3.) Gestion des catégories pour les articles

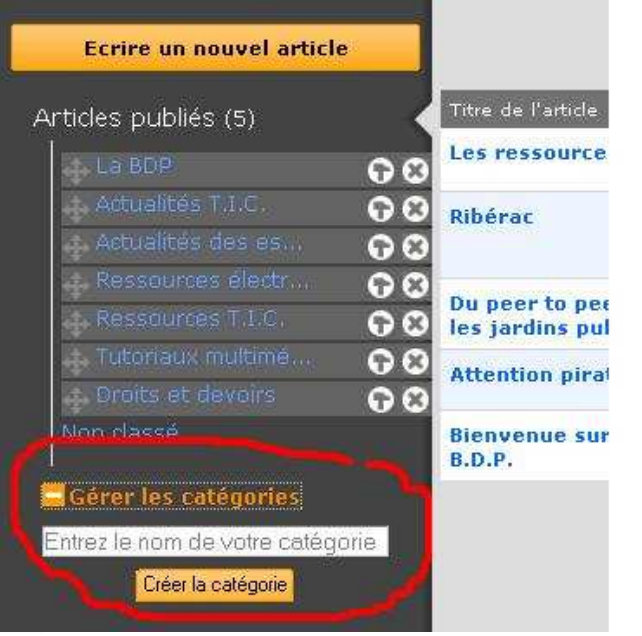

## Pour ajouter une catégorie, il faut :

- Cliquez sur l'onglet
   **« publier »**
- Aller dans « articles »
- Cliquer sur "Gérer les catégories"
- Rentrer le nom de votre catégorie dans le champ prévu à cet effet puis cliquer sur « créer la catégorie ».

# Pour modifier une catégorie, il faut :

- Cliquez sur l'onglet
   **vublier** >
- Aller dans articles.
- Cliquer sur "Gérer les catégories"

• Cliquer **sur l'icône « marteau »** de la catégorie à renommer. Remplir le champ puis cliquer sur **« créer la catégorie »**.

### Pour supprimer une catégorie, il faut :

- Cliquez sur l'onglet « publier »
- Aller dans articles.
- Cliquer sur "Gérer les catégories"
- Cliquer **sur** l'icône « Croix » de la catégorie à supprimer.
- Choisir la catégorie dans laquelle les articles vont "migrer" car ils ne sont pas supprimer.
- Pour terminer cliquer sur le bouton « supprimer »

### 4.) Publier des pages

#### A quoi servent-elles ?

Parfois, dans un blog, on désire publier un article, mais sans lien avec le thème générique du blog, et qui dépareillerait au milieu des autres articles. Ce sont des articles indépendant que l'on appellent "pages".

#### Comment publier des pages ?

Avant de publier une page, il est conseillé de réfléchir à l'organisation des pages même s'il est possible de les gérer par la suite.

Bibliothèque Départementale de prêt de la Dordogne

Animateurs – Formateurs : *Olivier Dutard* – *Christelle Lozach* Tél : 05 53 53 65 56 ou 05 53 53 37 82

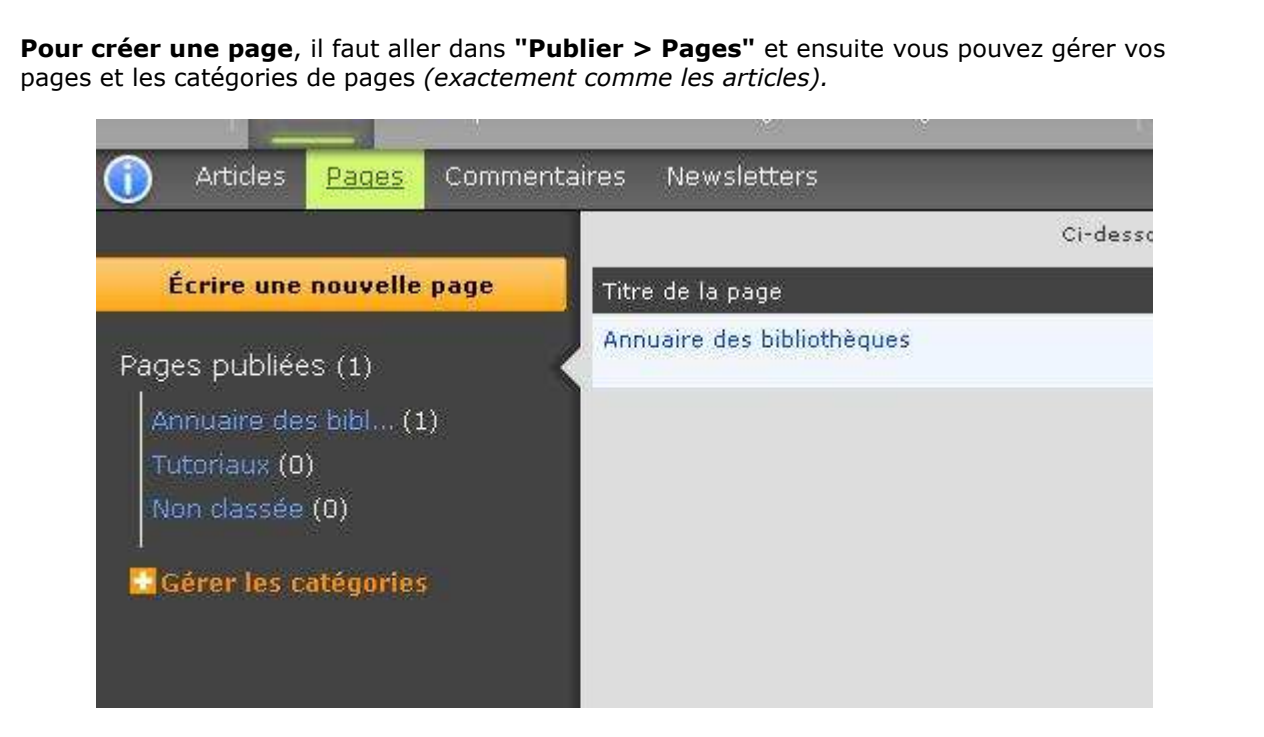

#### Le module "pages"

Une fois vos pages créées (l'ajout du module est semi-automatique), il faut aller dans :

**Configurer > mise en page**. (*Si vous* êtes en mode avancé cette manipulation est à faire 3 fois : dans accueil, page, et articles).

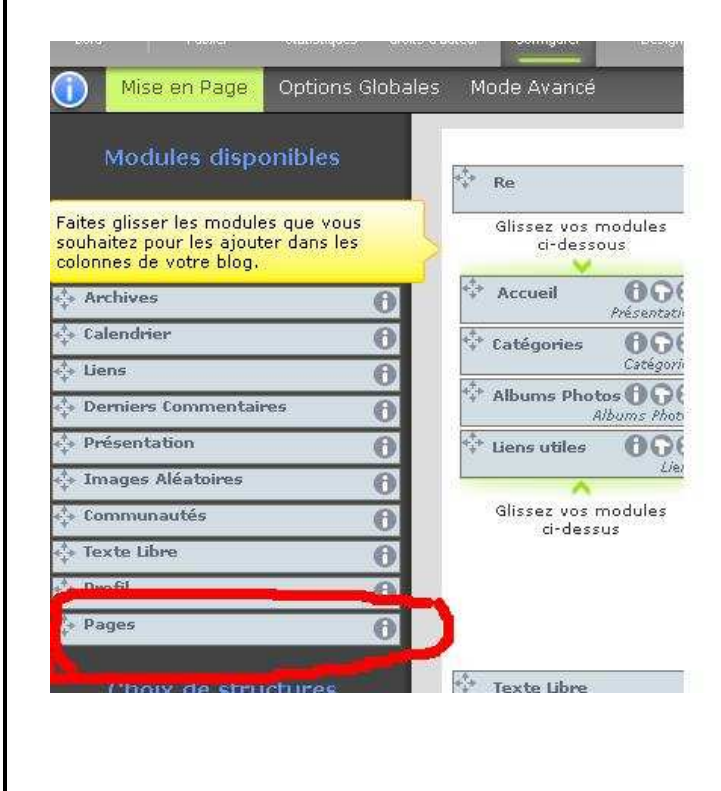

#### Vous pouvez ajouter plusieurs

modules « pages » dans votre squelette de mise à page par un « cliquer glisser » et configurer chacun d'entre eux avec l'icône « Marteau » pour les propriétés ou la « croix » pour supprimer.

Pour chacun d'entre eux, il est possible de choisir la catégorie de pages à afficher, mais une seule par module.

| Mise en Page Options Globales                                                                                                    | Mode Avancé                                                                                                    |
|----------------------------------------------------------------------------------------------------|----------------------------------------------------------------------------------------------------|
|                                                                                                    | Voici la                                                                                                    |
| Modules disponibles                                                                                                    | <sup>t</sup> ∳ Re                                                                                                    |
| Faites glisser les modules que vous<br>souhaitez pour les ajouter dans les                                                                                                    | Glissez vos modules<br>ci-dessous                                                                                                    |
| colonnes de votre blog,                                                                                                    | Accueil                                                                                                    |
| Calendrier                                                                                                    | Présentation                                                                                                    |
| tiens O                                                                                                    | ₩ Catégories 0000                                                                                                    |
| + Derniers Commentaires                                                                                                    | Pages 000                                                                                                    |
| + Présentation                                                                                                    | Pages                                                                                                    |
| + Images Aléatoires                                                                                                    | Albums Photos                                                                                                    |
| 🔆 Communautés 🔒                                                                                                    |                                                                                                    |
| trexte Libre A                                                                                                    | Gliccor was madulate                                                                                                    |
| t Profil <b>∩</b>                                                                                                    | ci-dessus                                                                                                    |
| 🔆 Pages 🕜                                                                                                    |                                                                                                    |
|                                                                                                    |                                                                                                    |
| ALLEN TO AND ALLEN                                                                                                    | He Touto likes                                                                                                    |
| <ul> <li>5.) <u>Comment voir mon blog ?</u></li> <li>Pour consulter votre blog à tout moment, cliquez sur l'icône "Mon blog" en haut à droite de votre administration.</li> <li>Une nouvelle page s'ouvre et affiche votre blog (en mode consultation uniquement) tel que le voient vos visiteurs.</li> </ul> | Connecté sur le blog : bdpdordogne.over-blog.cc<br>BlogRank : 0   niveau : Confian<br>Voir mon blog Déconnexic<br>Profil Forum & Ade |
|                                                                                                    |                                                                                                    |
| $\mathbf{D}^{\mathbf{t}}\mathbf{h}^{\mathbf{t}}$ , $\mathbf{t}$ , $\mathbf{b}$ , $\mathbf{b}$ , $\mathbf{t}$ , $\mathbf{t}$ , $\mathbf{t}$                                                                                                    |                                                                                                    |

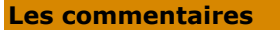

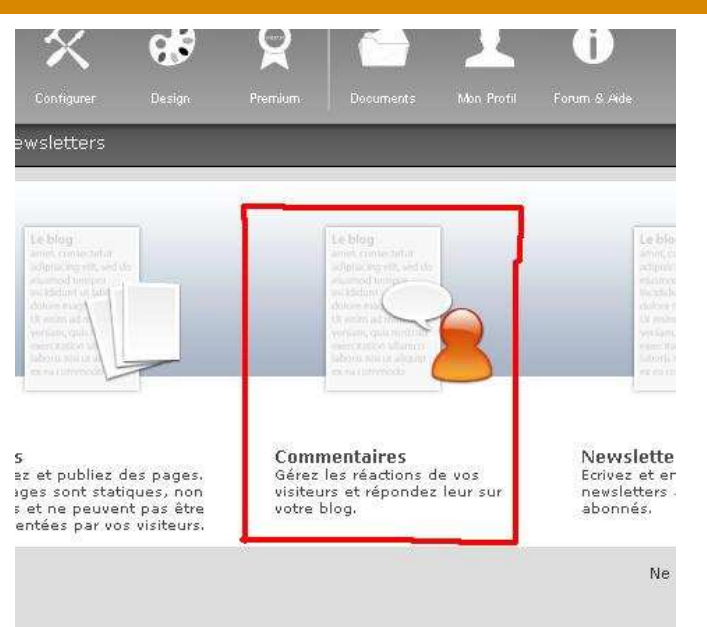

#### 1.) Autoriser les commentaires

Autoriser ses commentaires est la base du « blogging ». En effet, cela permet à vos visiteurs de communiquer avec vous. Il vous faut pour cela configurer la modération.

#### a) Autoriser les commentaires sur un blog

Dans "Configurer > Options Globales > Modération", il faut cocher la case "Activer les commentaires" puis valider.

La case "Bloquer l'option à partir de (x) commentaires postés" doit être à 0, SAUF pour limiter le nombre de commentaire par article.

#### b) Autoriser les commentaires sur un article

Dans "**Publier**", cliquez sur l'icône « articles » puis en sur l'article concerné dans votre liste. Il faut ensuite "cliquer ici pour toutes les options" (en dessous de votre fenêtre d'article).

| Catégorie                   |                          |  |
|-----------------------------|--------------------------|--|
| Catégorie :<br>Communauté : | Ressources électroniques |  |
| Catégorie :<br>Communauté : | Ressources électroniques |  |

| atégorie :                                                                                            | Ressources électroniques                                                                                                    |    |
|----------------------------------------------------------------------------------------------------|----------------------------------------------------------------------------------------------------|----|
| ommunauté :                                                                                           | Non classé                                                                                                    |    |
| Masquer les options                                                                                   | de publication                                                                                                    |    |
| Date de mise en ligne :                                                                               | 24/06/2008 09:10                                                                                                    |    |
| Auteur :                                                                                              | bdpdordogne                                                                                                    |    |
| 🔽 Autoriser les visiteur                                                                              | s à réagir.                                                                                                    |    |
|                                                                                                    | Sauvegarde rapide Dupliquer en brouillon Prévisualiser Publier l'artic                                                                                                    | е  |
|                                                                                                    |                                                                                                    |    |
| <b>2.) <u>Répo</u><br/>ur répondre aux con<br/>us sélectionner ens<br/>présentant le « <b>pet</b></b> | ndre à un commentaire<br>mmentaires, il faut aller dans l'onglet <b>Publier &gt; commentaires</b><br>uite le commentaire auquel vous souhaitez répondre puis cliquer sur l'icĉ<br>it stylo ». | ne |

Cette fonctionnalité permet notamment d'éviter certains abus dans le contenu des commentaires.

#### Activer la modération des commentaires

- 1. Aller dans l'onglet **Configurer > Options globales**
- 2. Réglez les options paramétrables dans "Modération":
- 3. Modération : "modérer les commentaires"

Si la case est cochée, vous devrez donner votre accord pour que le commentaire soit visible sur votre blog.

#### Autoriser le commentaire

Pour permettre à un commentaire d'être publié sur votre blog, procédez ainsi:

- 1. Allez dans l'administration de votre blog
- 2. Cliquez sur **Publier > Commentaires**
- 3. Allez dans "Commentaires à modérer"
- 4. Dans la liste, il faut cliquer sur l'icône à droite pour "valider" un commentaire.

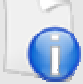

### Remarques

Vous pouvez retirer un commentaire de votre blog par le même procédé. Les commentaires antérieurs à la mise en place de la modération des commentaires sont tous dans l'état validé

Les icônes de validation n'apparaissent pas si l'option de modération n'est pas activée

### 4.) <u>Comment être prévenu par Email des commentaires laissés ?</u> Activez l'envoi de mail pour signaler les commentaires:

#### 1. Allez dans Configurer > Options globales

2. Allez dans réglages avancés

3. Il faut que la case **"Recevoir une alerte par email à chaque commentaire posté"** soit cochée.

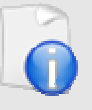

Si je ne reçois pas les mails lorsqu'un commentaire est posté sur mon blog !

<u>Plusieurs raisons possibles:</u> Il arrive que les mails pour vous signaler un commentaire soient considérés comme indésirables donc **vérifiez vos anti-spams.** 

Les mails partent à l'adresse email du "propriétaire" du blog.

### 5.) Supprimer un commentaire

Pour supprimer un commentaire désobligeant:

- 1. Allez dans l'administration de votre blog
- 2. Cliquez sur **Publier >** icône **« Commentaire »**
- 3. Trouver le commentaire dans la liste à supprimer.
- 4. Cliquez sur l'icône **Supprimer** face au commentaire à enlever.

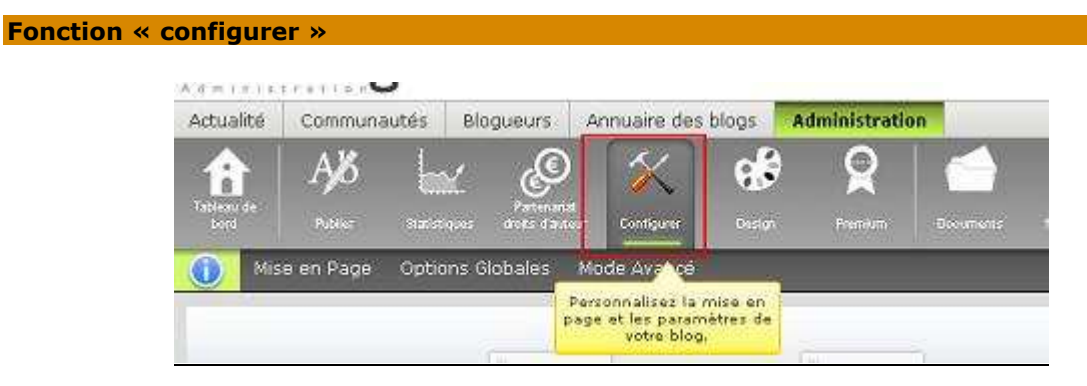

Cette fonctionnalité permet de personnaliser la mise en page et les paramètres de votre blog.

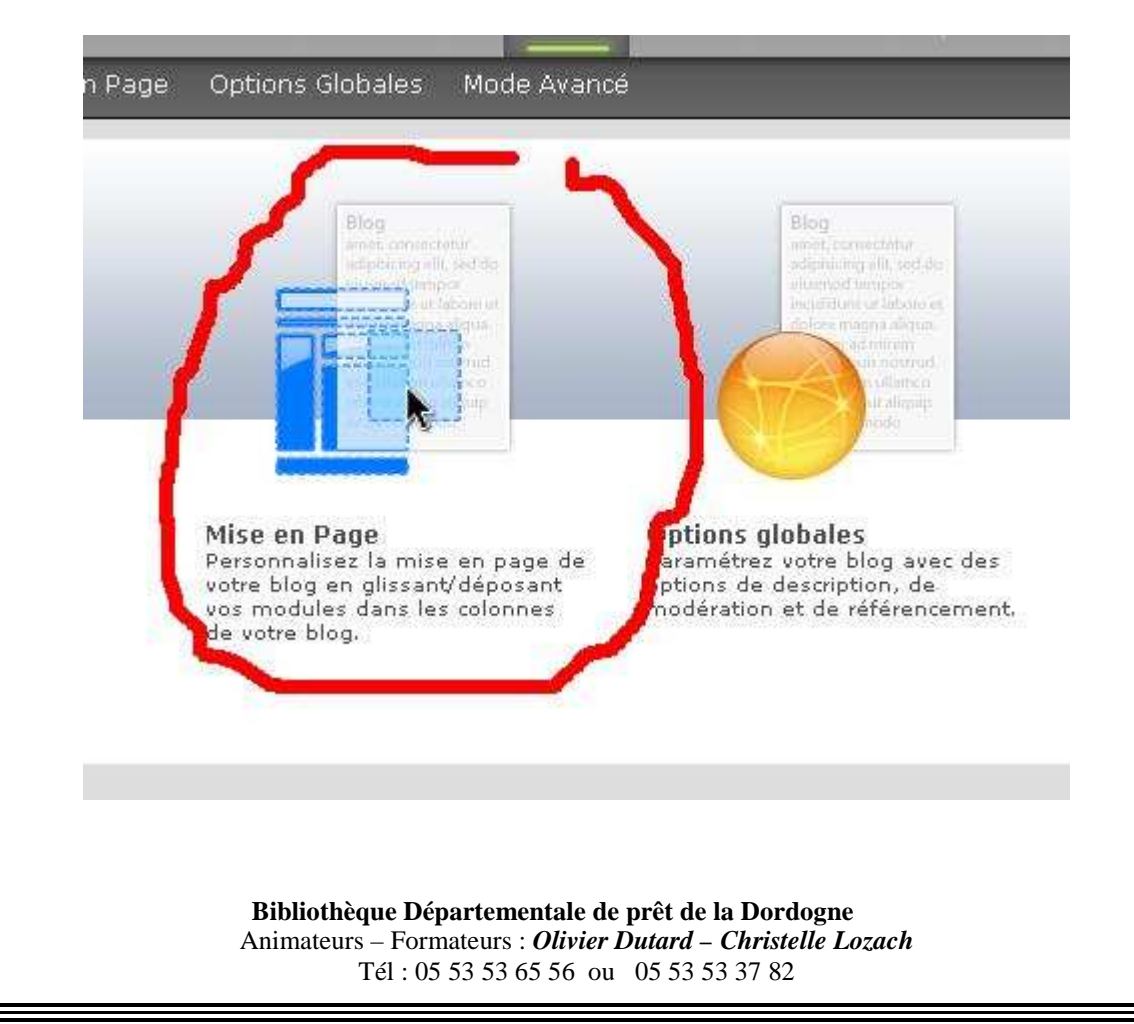

### 1.) Onglet « Mise en page » et présentation des modules :

### Présentation des différents modules:

Les modules du blog permettent de le personnaliser à volonté et de communiquer certaines informations aux visiteurs.

Voici un descriptif de chaque module afin de savoir comment les utiliser au mieux :

| RECOMMANDER CE SITE   | Ce module <b>permet à vos visiteurs de recommander votre blog</b><br>à d'autres internautes.                                                                                                    |
|-----------------------|----------------------------------------------------------------------------------------------------|
| CATEGORIES            | Ce <b>module affiche les catégories de vos articles</b> sur votre blog.<br>Vous pouvez choisir d'afficher entre parenthèses, le nombre<br>d'articles classés par catégorie sur votre blog.                                                                                                    |
| DERNIERS COMMENTAIRES | Ce module <b>affiche la liste des derniers commentaires de vos</b><br><b>visiteurs</b> sur votre blog. Vous pouvez choisir le nombre de<br>commentaires à afficher dans votre module. Vous pouvez<br>également choisir d'afficher les caractéristiques de vos<br>commentaires, tels que la date, l'auteur, un extrait et le titre de<br>l'article sur lequel il a été posté.                                  |
| ALBUM PHOTO           | Ce module affiche <b>la liste de vos albums photos sur votre blog.</b><br>L'affichage des albums photos peut se faire selon 3 méthodes :<br>Vous pouvez choisir de n'indiquer que les titres de vos albums<br>photos dans votre module, vous pouvez choisir d'afficher une<br>couverture pour chaque album, ainsi que leurs titres ou d'afficher<br>uniquement la couverture de vos albums, sans aucun texte. |
| CALENDRIER            | Ce module affiche un <b>calendrier</b> sur votre blog <b>qui permet à vos</b><br><b>visiteurs d'accéder à vos articles par date de publication.</b> Le<br>calendrier avancé permet de sélectionner n'importe quelle date et<br>d'afficher les articles publiés ce jour là. Le calendrier classique<br>répertorie uniquement les jours de publication d'article.                                               |
| ARTICLES RECENTS      | Ce module affiche <b>la liste des derniers articles publiés</b> sur votre<br>blog. Une deuxième option vous permet d'afficher une liste<br>d'articles sélectionnés de façon aléatoire parmi tous vos articles.<br>Vous pouvez également choisir le nombre d'articles de votre liste et<br>d'afficher un résumé de ces articles.                                                                               |
| RECHERCHE             | Ce module permet <b>de faire des recherches parmi les articles</b><br><b>publiés sur votre blog.</b> Vous pouvez choisir d'afficher le résultat<br>de la recherche sur une page de votre blog ou sur une page du<br>portail Overblog. Vous pouvez également personnaliser le libellé du<br>bouton de validation, ex : 'OK' ou 'valider'                                                                       |
| ARCHIVES              | Ce module vous permet d'afficher <b>les listes de vos articles par</b><br><b>mois et années</b> sur votre blog. Vous pouvez choisir d'afficher<br>entre parenthèses, le nombre d'articles archivés pour chaque mois<br>ainsi que de sélectionner la période d'archive visible sur votre blog.                                                                                                    |
| LIEN                  | Ce module <b>affiche vos liens favoris sur votre blog.</b> Ajouter un<br>lien puis personnalisez-le avec un libellé et l'adresse http://. Vous<br>pouvez également classer vos liens dans l'ordre que vous désirez ;<br>cliquez sur le lien, maintenez le clic puis déplacez verticalement<br>votre lien dans l'ordre voulu.                                                                                  |
| W3C SYNDICATION       | Ce module affiche les liens de syndication (RSS, ATOM et<br>RDF) de votre blog. La syndication des articles de votre blog<br>permet à vos visiteurs de s'abonner à vos articles sans<br>forcément se rendre sur votre blog. La syndication la plus<br>utilisée est le RSS, on parle alors de 'flux RSS'. Vous pouvez choisir                                                                                  |
| Bibliothè             | oue Départementale de prêt de la Dordogne 14                                                                                                    |

Animateurs – Formateurs : Olivier Dutard – Christelle Lozach Tél : 05 53 53 65 56 ou 05 53 53 37 82

|                   | de syndiquer le contenu entier de vos articles ou un contenu<br>partiel: c'est à dire que pour chaque publication, vos visiteurs<br>pourront soit lire l'article entier sans venir sur votre blog ou seront<br>obligés de visiter votre blog pour consulter la fin de l'article. Vous<br>pouvez également choisir d'afficher les icônes de syndication de<br>façon verticale ou horizontale dans votre module                                                                                                    |
|-------------------|----------------------------------------------------------------------------------------------------|
| IMAGES ALEATOIRES | Ce module vous permet <b>d'afficher des images sélectionnées de</b><br><b>façon aléatoires parmi vos albums photo</b> . Vous pouvez choisir<br>le nombre d'images aléatoires à afficher dans ce module.                                                                                                    |
| TEXTE LIBRE       | Ce module vous permet <b>d'afficher le contenu que vous désirez</b> .<br>Présenté sous la forme d'une rédaction d'article, ce module « texte<br>libre » peut se placer en haut de votre blog (entête), en bas (pied<br>de page) ou sur les colonnes latérales (colonnes de modules).                                                                                                    |
| PUBLICITE         | Ce module est un <b>espace prévu sur votre blog pour y afficher</b><br><b>la publicité de votre partenariat Droits d'auteur</b> . Vous pouvez<br>modifier l'apparence de la publicité affichée sur votre blog en<br>changeant le type (publicité textuelle ou graphique) et/ou le format<br>(bandeau horizontal, pavé central ou colonne verticale). Vous<br>pouvez également choisir un thème général en précisant différents<br>mots-clé pour une meilleure sélection des annonceurs sur votre<br>blog.                                                                                                    |
| PRESENTATION      | Ce module affiche la présentation générale de votre blog.<br>Vous pouvez compléter ou modifier cette présentation dans<br><b>Configurer &gt; Options globales &gt; Description du blog</b> . Vous<br>pouvez également choisir d'indiquer un lien vers votre profil<br>communautaire et d'afficher l'avatar de votre blog.                                                                                                    |
| VOTRE BLOG        | Ce module permet à vos visiteurs de créer un blog dont vous serez<br>le parrain. Le lien de <b>« créer votre blog »</b> renvoie vers le<br>formulaire d'inscription d'Overblog. Vous pouvez choisir d'afficher<br>un simple lien ou une image de promotion pour Overblog.                                                                                                    |
| COMMUNAUTE        | Ce module <b>affiche la liste des communautés Overblog</b><br><b>auxquelles vous participez</b> . Les communautés d'Overblog<br>permettent de réunir différents blogueurs sur un même sujet de<br>loisir ou de débat. Vous pouvez choisir d'afficher une simple liste<br>des noms de communautés ou d'afficher aussi l'avatar de chaque<br>communauté. Parmi les options proposées, vous pouvez également<br>les classer et sélectionner la liste des communautés que vous gérez<br>ou uniquement celles où vous êtes membre.                                                                                                    |
| NEWSLETTER        | Ce module permet <b>aux visiteurs</b> de votre blog de <b>s'abonner à</b><br><b>votre newsletter</b> ainsi que d'être informé de la publication de vos<br>articles.                                                                                                    |
| ARTICLES          | Ce module central affiche vos articles selon la présentation que vous avez choisie (un à un, en liste de résumé). <u>Plusieurs options</u> <u>de configuration vous sont proposées :</u> vous pouvez choisir le nombre d'articles à afficher sur votre page, puis leur classement ( <i>chronologique ou non</i> ), affichez vos articles en entier ou une liste de leur résumé. Vous pouvez également choisir les options à afficher sous votre article (un lien vers les commentaires, les trackback, de préciser la catégorie 'publié dans', votre nom d'auteur 'publié par'). Personnalisez également les options d'affichage de vos commentaires en les classant par ordre. |

### 2.) Onglet « Options globales »

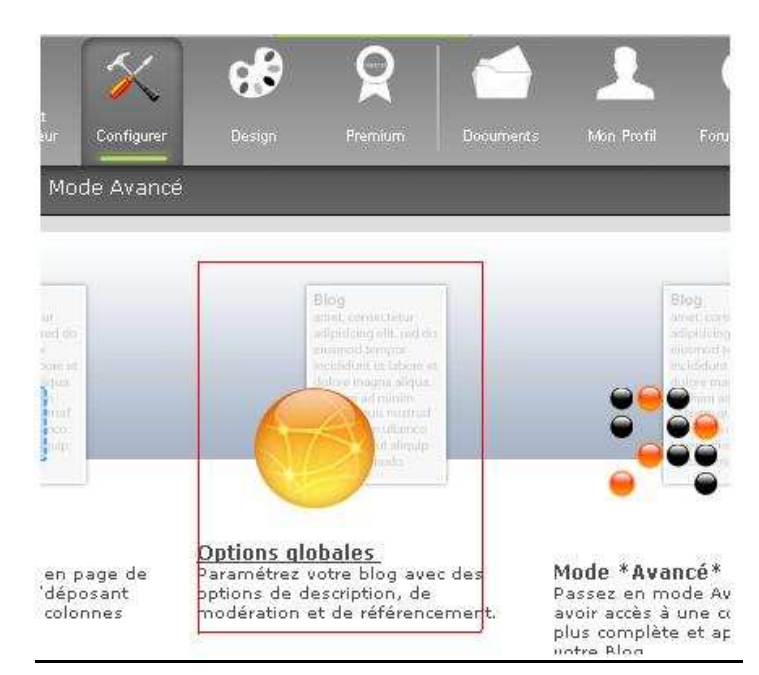

### Sous menu « Description du blog »

### Cette option vous affiche la description de votre blog

- <u>**Titre du blog**</u>: permet d'avoir un titre en haut de votre blog. C'est ce titre qui apparaîtra dans la bannière "titre" en haut de votre blog.
- **<u>Catégorie</u>**: permet de se classer dans un thème donné. Pour affiner la catégorie, il faut ajouter des "Mot-clés du blog".
- **Description du blog:** Elle apparaîtra sur le module présentation et sur le portail d'overblog. Si elle n'est pas présente, les blogs n'apparaissent pas sur le portail.
- <u>Mots-clés (tags) du blog</u>: permet d'écrire des mots clés représentatif de votre blog et utiles pour vous faire référencer par les moteurs de recherche.
- <u>Avatar du blog</u>: permet d'avoir une image qui apparaît sur le portail et dans le module présentation.

#### Sous menu « Référencement »

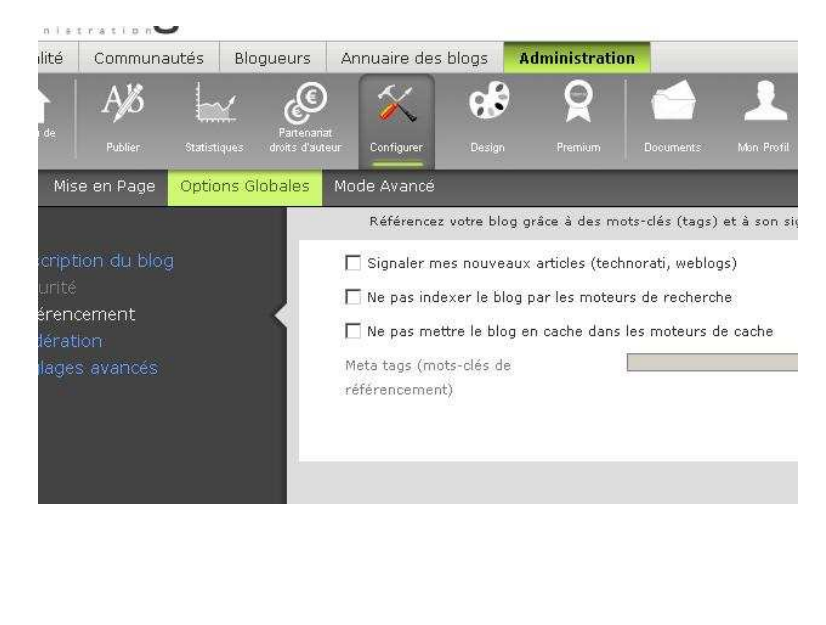

- Signaler mes nouveaux articles: permet de prévenir des sites automatiquement de la création de nouveaux articles ce qui offre une automatisation dans l'amélioration de votre référencement.
- <u>Ne pas indexer le blog par les moteurs de recherche</u>: indique à Google et autres moteurs de recherches que le blog ne doit pas apparaître dans les résultats.
- <u>Ne pas mettre le blog en cache dans les moteurs de cache</u>: permet de forcer le rechargement de vos pages par les utilisateurs à chaque fois qu'ils se connectent en contrepartie le blog peut-être parfois plus lourd à charger.
- <u>Meta tags</u>: [ *réservé aux premium (payant)* ] permet de rajouter des méta tags pour le référencement.

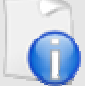

## Le référencement, quel est son utilité ? (voir fascicule sur le référencement)

En consacrant un peu de temps au référencement de votre blog, vous pouvez dépassé rapidement les 200 visiteurs/jour, et il n'est pas bien difficile d'arriver à 2000 ou 3000 visiteurs/jour si vous vous occupez régulièrement de votre blog.

### Qu'est ce que le référencement d'un blog ?

Le succès d'un site Web ou d'un blog tient autant à la qualité de ses articles qu'à celle de son audience, c'est à dire le nombre de visiteurs qui vous liront et la fidélité avec laquelle ils reviendront sur vos pages.

**Référencer** consiste à promouvoir et à mettre en évidence son blog sur le réseau internet. Il s'agit donc de se positionner sur les moteurs de recherches, les annuaires, et les sites qui abordent les mêmes sujets que votre blog pour lui apporter une visibilité vis à vis de tous les internautes.

### Combien de temps cela va me prendre de référencer mon blog ?

Grâce aux technologies utilisées par over-blog, votre travail de référencement sera vite réalisé car les moyens mis en œuvre par leur plateforme vont vous faciliter la tâche. En l'espace d'une heure, vous pouvez déjà améliorer grandement votre référencement, et cela ne nécessite aucune connaissance technique particulière. Par contre, sachez que les moteurs de recherche ne réagissent pas du jour au lendemain. Il faut souvent compter un mois avant de constater une hausse notable des visites.

### Comment référencer son blog ?

Le référencement d'un site nécessite un savoir faire très pointu, et une très grande maîtrise des technologies web. Certaines entreprises proposent d'ailleurs leurs services (coûteux) pour réaliser le suivi quotidien qui est nécessaire à un référencement efficace. Over Blog a été conçu avec la collaboration d'une équipe de « référenceurs » professionnels. Grâce à leur technologie OverRef©, vos pages sont déjà totalement optimisées pour que les moteurs de recherche les prennent en compte. Over-Blog est la seule plateforme de blog à proposer gratuitement un système de référencement en continu sur l'ensemble des blogs créés.

La partie la plus technique et la plus complexe du référencement est donc prise en charge par leur système. Dès sa création, votre blog sera automatiquement référencé dans les plus gros moteurs de recherche (Google, Yahoo, etc...) pour vous permettre d'avoir un maximum d'audience. **Votre seul travail consiste à réaliser des articles pertinents et à faire un échange de liens avec d'autres webmasters afin de citer votre blog pour vous aider à vous faire connaître.** 

### Sous menu « Modération »

Ce menu permet d'activer la modération des commentaires et les trackacks afin de les autoriser ou non.

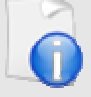

### Qu'est ce qu'un trackback ?

Un trackback (en français rétrolien) est un système de liens inter-<u>blogs</u> semiautomatisé. Il permet aux auteurs de relier des billets ou articles de blogs différents mais parlant

du même sujet ou se faisant référence.

Concrètement, l'auteur d'un blog A peut établir un rétrolien vers un billet d'un blog B en faisant, dans un de ses propres billets sur son blog A, un lien vers l'adresse (url) du billet du blog B. Si le blog B gère les rétroliens, il est automatiquement indiqué dans le billet du blog B auquel le blog A y fait référence. Par conséquent, le lecteur du billet sur le blog B pourra alors découvrir le blog A et s'y rendre, grâce à ce lien automatique.

De même, l'auteur du blog B sera mis au courant que l'auteur du blog A s'intéresse à son contenu ; le système de rétroliens est parfois qualifié de « social » car il permet des échanges virtuelles.

### Sous menu « Réglages avancés »

- <u>Appliquer ma feuille de style personnalisée (design) dans l'éditeur</u> <u>d'article:</u> cela permet d'avoir un rendu de couleurs et placement "similaires" dans l'éditeur d'article et le blog. (Sur certains design, le résultat n'est pas toujours le même.)
- <u>Utiliser l'assistant de mise en ligne de documents</u>: Cet assistant vous aide à choisir et envoyer des images / fichiers depuis la section "Documents".
- <u>Bloquer le clic droit de la souris</u> (permet une protection anti-copie): Ceci évite qu'un visiteur ne puisse enregistrer facilement les images. (Attention, cela ne bloque pas toutes les possibilités de copie)
- <u>Lien de promotion</u> "over-blog.com" en bas de page (uniquement sur la version payante)
- <u>Articles complets dans le flux RSS</u> (uniquement sur la version payante)
- <u>Recevoir une alerte par email à chaque commentaire posté</u>: dés qu'un internaute vous laissera un commentaire, vous en serez informé sur votre boite aux lettres.
- <u>Permettre la configuration des id XHTML des modules</u>: Ceci permet d'ajouter un id (*numéro*) sur les modules pour simplifier la gestion du css. **A réserver aux** utilisateurs avertis

Ces paramètres peuvent être modifiés, à tout moment, dans **l'administration**, et si la plupart sont invisibles pour les visiteurs, ils modifient surtout les paramètres "internes" et "invisibles" qui améliorent surtout le référencement et la présence du blog sur le portail d'over-blog.

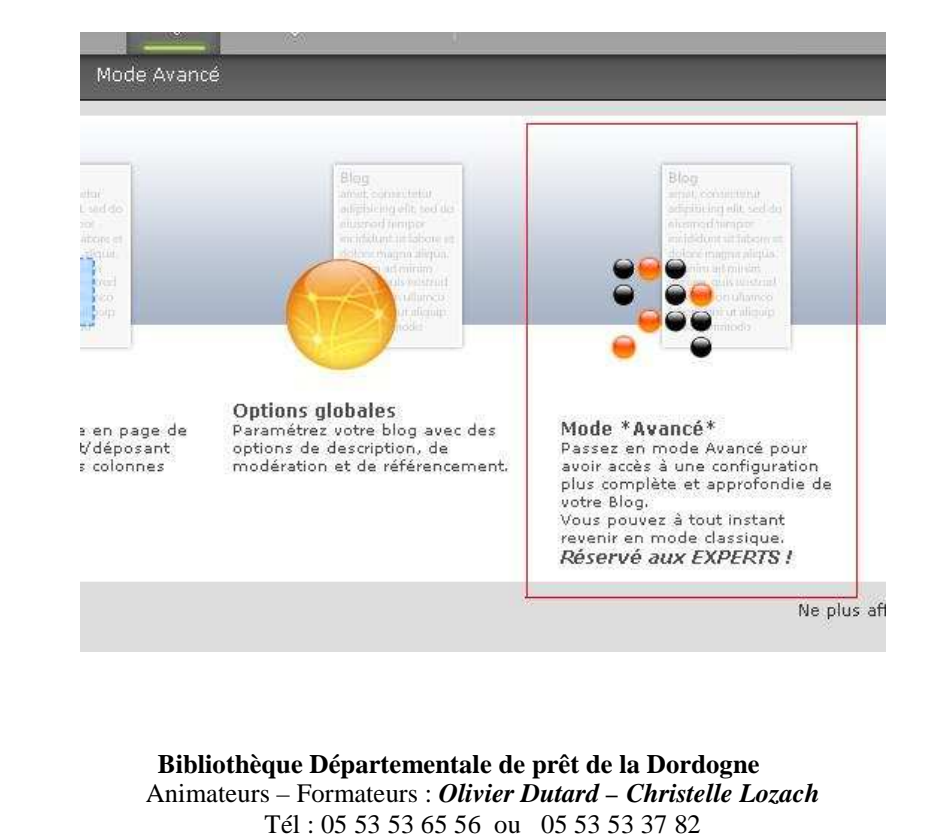

### 3.) Onglet « Mode avancé / Mode normal »

Sur « over-blog », on peut choisir **un mode 'normal' ou 'avancé'** pour avoir plus d'options. La plupart du temps, le mode normal suffit. Le mode avancé rajoute beaucoup d'options mais il est préférable d'avoir une certaine connaissance en code HTML et une grande technique de création Web. Sans cela vous risquez de perdre la mise en page de votre blog initialement conçu au départ.

### Petit comparatif des avantages et des inconvénients de ces modes

| Mode normal                                    | Mode avancé                                        |
|------------------------------------------------|----------------------------------------------------|
| Les avantages:                                 | Les avantages:                                     |
| Simplicité dans la conception de votre blog    | On peut gérer plus finement les différents types   |
| Pas besoin de faire de modifications plusieurs | de pages.                                          |
| fois.                                          | On peut modifier le style css de façon vraiment    |
| On peut modifier le design / css sans          | précis.                                            |
| connaissance particulière                      | On peut créer une "vraie" page d'accueil           |
| Les inconvénients:                             | Les inconvénients:                                 |
| Si on modifie la structure dans le css, vos    | Si on modifie un module, il faut refaire la        |
| albums photos, par exemple, peuvent s'afficher | modification partout (accueil, articles et pages). |
| mal.                                           | Si on modifie le design, il faut vérifier à chaque |
| On peut ajouter un message d'accueil, sans que | modification chaque page pour être sur que cela    |
| cela soit une "vraie" page d'accueil.          | n'a rien supprimé.                                 |

### Changer de mode

Pour passer du mode normal au mode avancé, dans "Configurer", il faut cliquer sur l'onglet "Mode avancé".

Vous saurez alors si vous êtes en mode simple ou avancé. Un bouton vous permettra de choisir le mode de votre choix.

#### Les options du mode « avancé »

**Ce mode ouvre des réglages** qui se font indépendamment sur chaque page offrant de nouvelles fonctionnalités spécifiques dans certaines rubriques.

#### . Rubrique Publier des articles ou des pages

Le mode avancé dans la fonctionnalité « Ecrire un nouvel article » ou « Ecrire une nouvelle page » affiche deux onglets « édition basique », « Edition avancée ». Ce second onglet offre des boutons supplémentaires: accès au mode source, liste numérotées, exposant, indice, et autres mise en forme avancée de votre contenu etc.

#### . Rubrique Documents

Pas de mode avancé

#### . Rubrique Configurer

**Le mode avancé de « configurer »** permet de gérer les différents formats du contenu de votre blog (pages, articles, pages d'accueil ainsi que la disposition des différents blocs qui composent votre page). Vous pouvez ainsi choisir les modules à afficher en fonction de la page d'accueil ou des articles, et modifier le contenu de l'entête, du pied de page en fonction des différentes pages.

#### . Rubrique Statistiques

Pas de mode avancé

#### . Rubrique Design

Le mode avancé (en haut, à droite) donne accès à la modification du CSS ce qui vous permet d'avoir un design totalement personnalisé mais si vous n'êtes pas un expert, il est préférable de laisser les 4 cases cochées dans la fonction **"Expert en CSS ?** 

### A quoi correspondent les différents CSS du design ?

**Les feuilles de style CSS** permettent de modifier l'apparence graphique de votre blog. Ainsi vous pouvez personnaliser à volonté les différentes pages visibles par vos visiteurs. Le mode avancé (dans **CONFIGURER**) vous donne la possibilité de modifier l'affichage de vos feuilles CSS pour chaque type de pages : Accueil, Article, Album photo, Photo seule et les éléments communs.

Votre code CSS est donc scindé en plusieurs parties pour mieux le personnaliser. Vous pouvez repasser en mode Classique dés que vous le souhaitez, tout en conservant vos modifications et en récupérant votre CSS global.

### **Rappel important:**

**Si vous êtes en mode avancé pour la configuration**, vous aurez accès à un CSS indépendant par type de page: accueil, articles, albums, etc. Chaque page pourra alors avoir un design particulier et unique ou uniforme si vous insérez un style CSS identique à chaque page.

**Si mon code source ne fonctionne plus** lors de mise en place de style CSS, il est utile de savoir que les erreurs sont bloquantes donc votre page ou votre module n'apparaîtra pas en ligne.

#### Fonction « Design »

Cette fonction vous permet de **personnaliser le graphisme** de votre blog.

### 1.) Comment changer le thème graphique de mon blog ?

Pour changer **votre design graphique**, cliquez sur l'icône **"Design".** Vous accéderez aux différents thèmes graphiques qui vous sont proposés.

Faites votre choix puis sélectionnez le modèle voulu. Le changement est immédiat et conserve la disposition et les noms de vos modules.

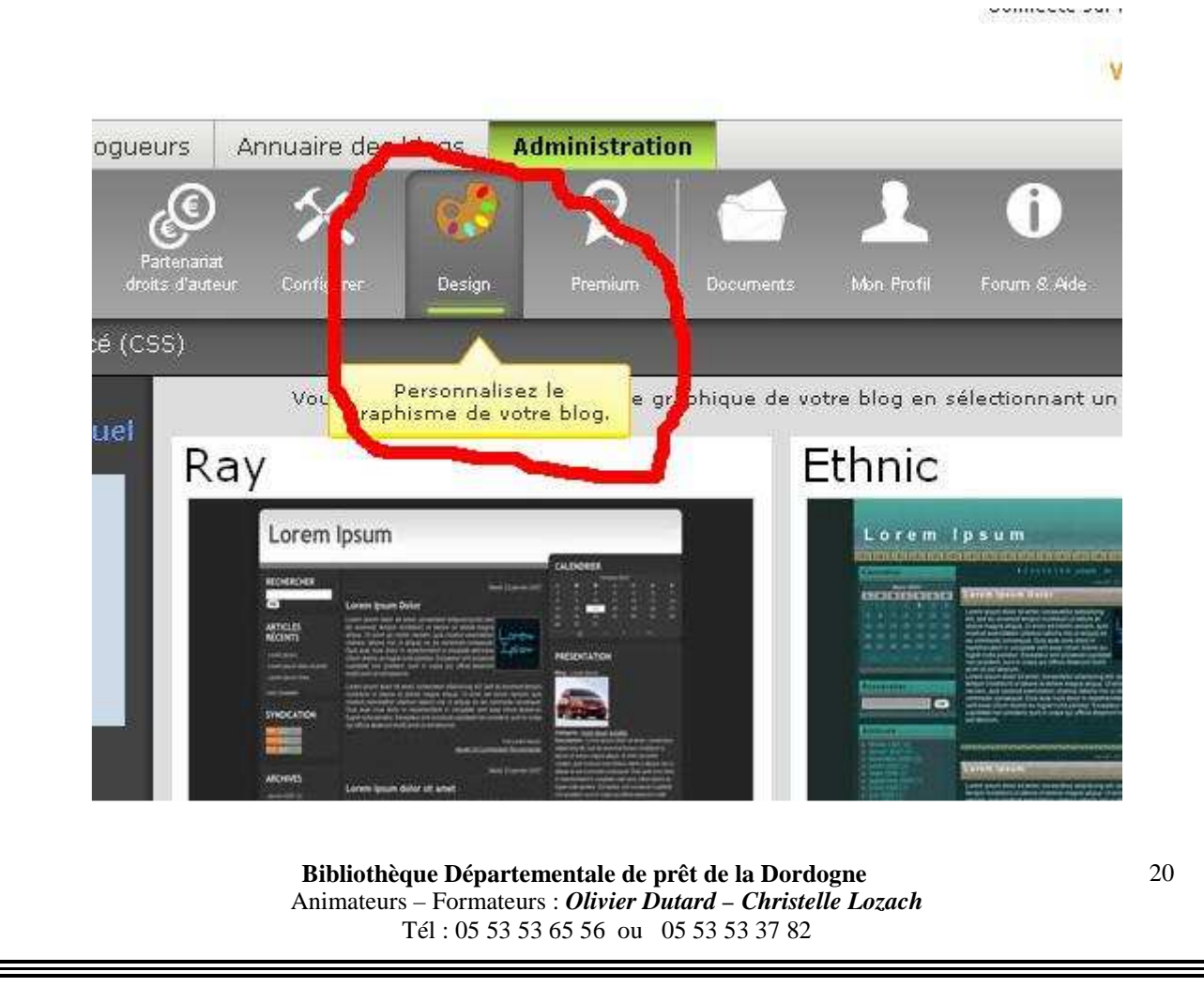

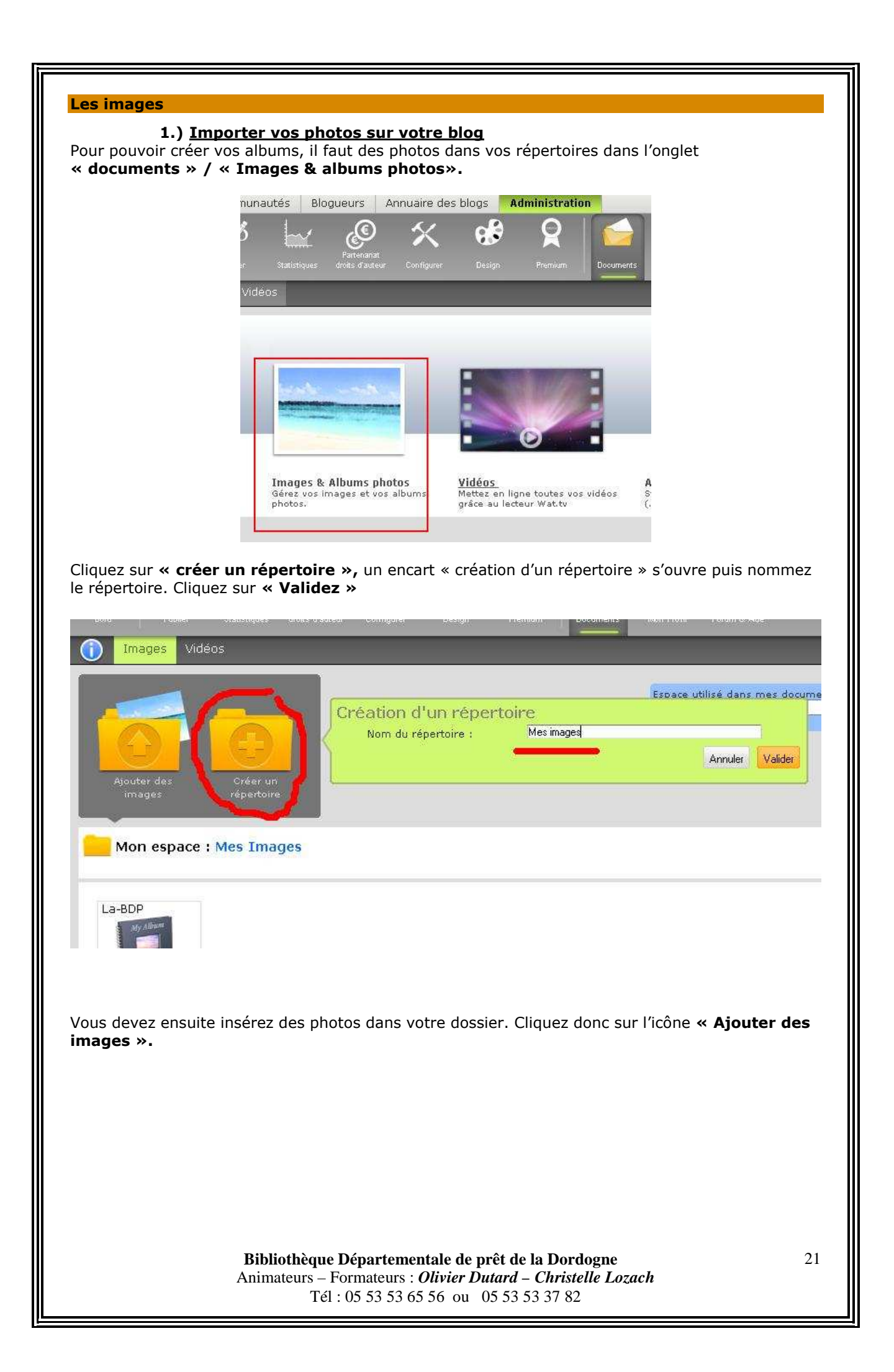

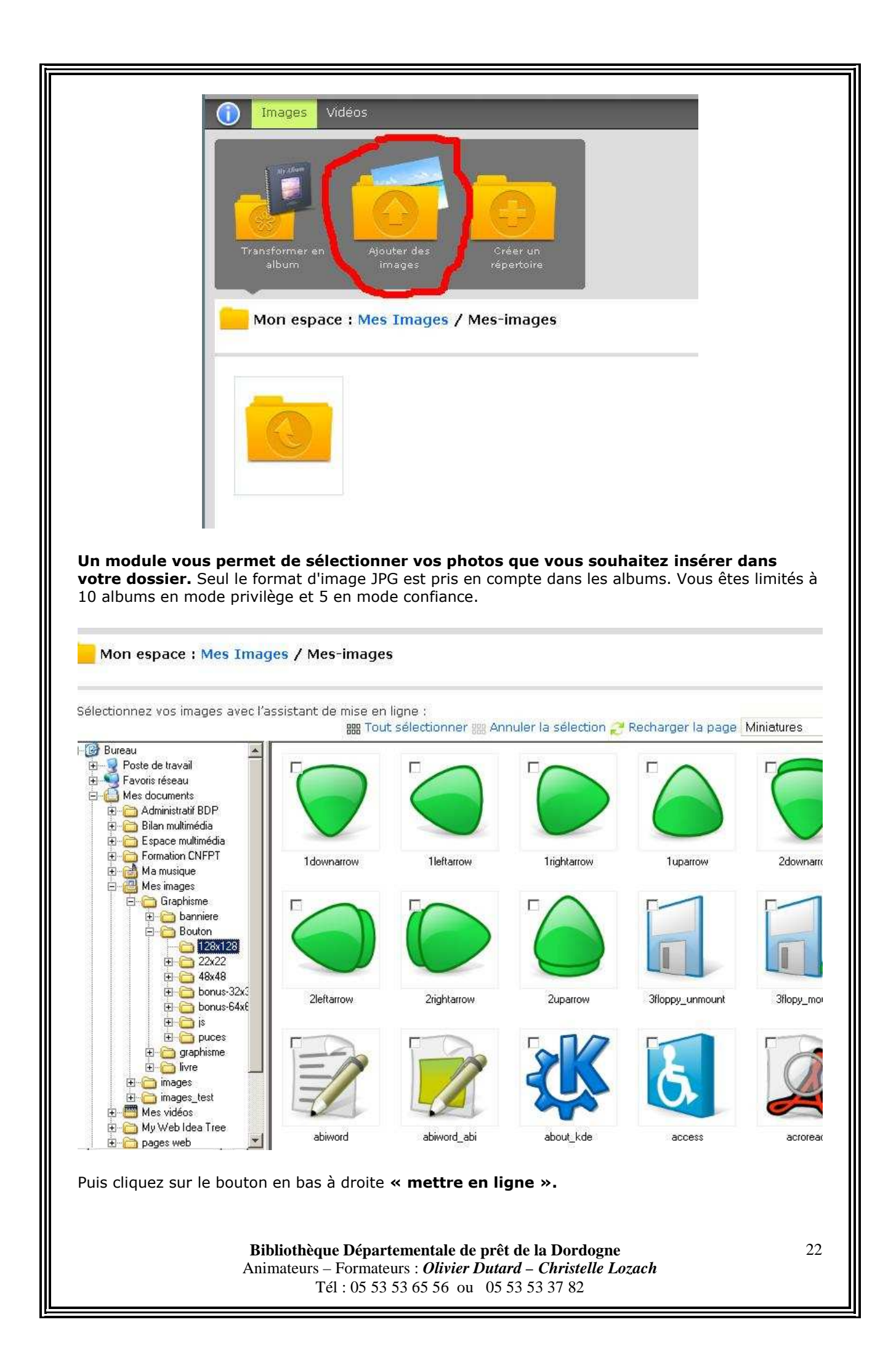

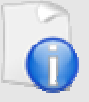

### Note importante

#### Nom des images:

Attention, les majuscules, les caractères spéciaux et les espaces ne sont pas autorisés pour la nomination de vos images.

N'utilisez que des lettres non accentuées, des chiffres et des tirets dans les noms de vos fichiers. Choisissez un nom d'image en rapport avec son contenu pour favoriser le bon référencement de votre blog.

#### Format des images :

Seuls les formats d'image .png .jpg et.gif sont acceptés.

### **Optimisation des images :**

Dans la fenêtre de sélection d'images, si vous laissez la case cochée de la fonction **« optimisation de votre image »**, votre image arrivera à la taille et au poids idéal pour votre blog, cependant, pensez à la décocher lorsque vous importez des images destinées au design de votre blog (bannière, fond, ...).

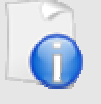

### Trucs et astuces : « réduire le poid de vos images »

Pour ceux qui veulent réduire le poids de leurs images et qui ne veulent (ou ne savent) pas passer par un programme comme photoshop ou The gimp, voici un site qui optimisera vos images pour vous:

### http://www.pedim.com

Sur le site, vous devez cliquer sur **« parcourir »** pour envoyer la photo puis vous devez choisit la nouvelle taille. Pensez à cocher **"Maintenir le rapport Largeur / hauteur"** pour garder les dimension proportionnelle à l'originale. Choisissez la **qualité de votre image** et cliquez sur "Au boulot, pedim".

Vous devez ensuite télécharger la photo sur votre ordinateur.

### 2.) Description de vos photos

Dans l'onglet **Mes documents > Mes images**, chaque *vignette de vos photos* possède trois boutons:

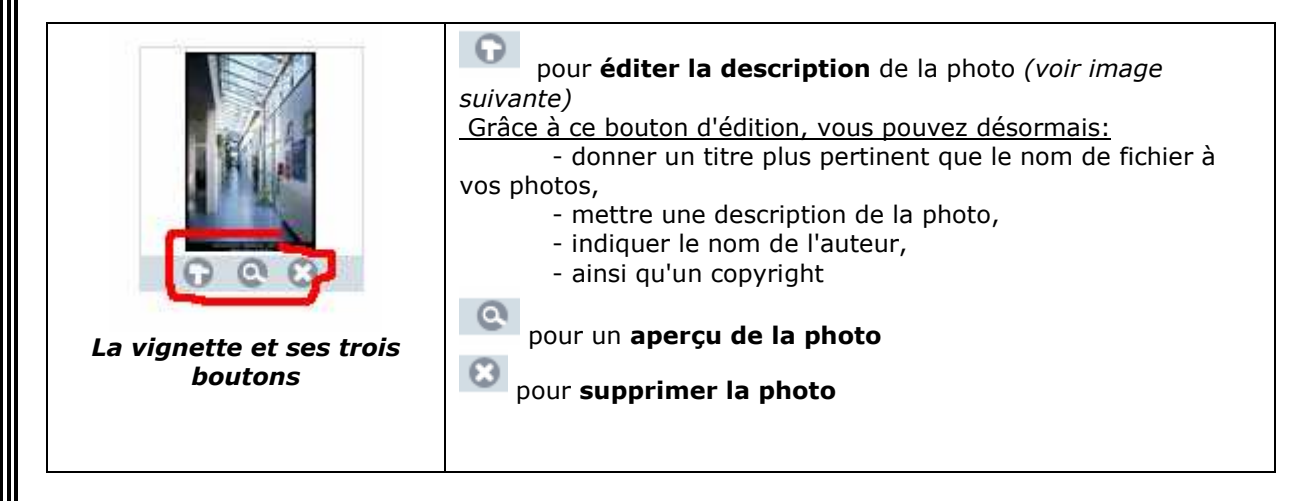

| inage i bap                                                                                               | .jpg                                                                                                    |                                                                                                    |
|----------------------------------------------------------------------------------------------------|----------------------------------------------------------------------------------------------------|----------------------------------------------------------------------------------------------------|
|                                                                                                    | Titre :                                                                                                    | bdp.jpg                                                                                                    |
| N A                                                                                                    | Description :                                                                                                    |                                                                                                    |
|                                                                                                    | Auteur :                                                                                                    |                                                                                                    |
|                                                                                                    | Copyright :                                                                                                    |                                                                                                    |
|                                                                                                    |                                                                                                    | Fermer Enregistrer                                                                                                    |
|                                                                                                    | La                                                                                                    | fenêtre d'édition                                                                                                    |
|                                                                                                    | 125 Ko                                                                                                    | Imations :<br>2 : 1ère photo<br>cription : Echographie des 6<br>s<br>a :<br>eur : Guillaume<br>yright :                                                                                                    |
| ns les albums p<br>formation <b>"des</b><br><b>3.) <u>Pr</u><br/>e fonction sur C<br/>time en mode co</b> | Vignette<br>whoto de votre blog, l'info<br>scription", en dessous.<br>sotection : supprimer l<br>over-blog permet de sup<br>onfiance)                                                                                                    | e au survol de la souris<br>ormation " <b>titre</b> " se trouvera au-dessus de la photo et<br><u>e clic droit</u><br>primer le click droit avec la souris sur vos images                                                                                                    |
| ns les albums p<br>formation <b>"des</b><br><b>3.) <u>Pr</u><br/>e fonction sur C<br/>time en mode co</b> | Vignette<br>whoto de votre blog, l'info<br>scription", en dessous.<br>Totection : supprimer l<br>over-blog permet de sup<br>onfiance)                                                                                                    | e au survol de la souris<br>ormation " <b>titre</b> " se trouvera au-dessus de la photo et<br><u>e clic droit</u><br>primer le click droit avec la souris sur vos images                                                                                                    |
| is les albums p<br>formation <b>"des</b><br><b>3.) <u>Pr</u><br/>fonction sur C<br/>time en mode co</b>   | Vignette<br>whoto de votre blog, l'info<br>coription", en dessous.<br>cotection : supprimer l<br>over-blog permet de sup<br>onfiance)<br>Appliquer ma feui                                                                                                    | e au survol de la souris<br>ormation <b>"titre"</b> se trouvera au-dessus de la photo et<br><u>e clic droit</u><br>primer le click droit avec la souris sur vos images<br>lle de style personnalisée (design) dans l'éditeur d'articles<br>de mise en ligne de documents                                                                                                    |
| ns les albums p<br>formation <b>"des</b><br><b>3.) <u>Pr</u><br/>e fonction sur C<br/>time en mode co</b> | Vignette<br>shoto de votre blog, l'info<br>scription", en dessous.<br>sotection : supprimer l<br>over-blog permet de sup<br>onfiance)<br>Appliquer ma feui<br>Utiliser l'assistant                                                                                                    | e au survol de la souris<br>prmation <b>"titre"</b> se trouvera au-dessus de la photo et<br><u>e clic droit</u><br>primer le click droit avec la souris sur vos images<br>lle de style personnalisée (design) dans l'éditeur d'articles<br>de mise en ligne de documents                                                                                                    |
| is les albums p<br>formation <b>"des</b><br><b>3.) <u>Pr</u><br/>fonction sur C<br/>time en mode co</b>   | Vignette<br>whoto de votre blog, l'info<br>coription", en dessous.<br>rotection : supprimer l<br>Over-blog permet de sup<br>onfiance)<br>Appliquer ma feui<br>Utiliser l'assistant<br>Bloquer le clic dro<br>Liep de promotion                                                                                  | e au survol de la souris<br>prmation " <b>titre</b> " se trouvera au-dessus de la photo et<br><u>e clic droit</u><br>primer le click droit avec la souris sur vos images<br>lle de style personnalisée (design) dans l'éditeur d'articles<br>de mise en ligne de documents<br>it de la souris (permet une protection anti-copie)                                                                                                    |
| is les albums p<br>formation <b>"des</b><br><b>3.) <u>Pr</u><br/>fonction sur C<br/>time en mode ca</b>   | Vignette<br>whoto de votre blog, l'info<br>coription", en dessous.<br>rotection : supprimer l<br>Over-blog permet de sup<br>onfiance)<br>Appliquer ma feui<br>Utiliser l'assistant<br>Utiliser le clic dro<br>Lien de promotion                                                                                 | e au survol de la souris<br>ormation <b>"titre"</b> se trouvera au-dessus de la photo et<br><u>e clic droit</u><br>primer le click droit avec la souris sur vos images<br>lle de style personnalisée (design) dans l'éditeur d'articles<br>de mise en ligne de documents<br>it de la souris (permet une protection anti-copie)<br>"over-blog.com" en bas de page                                                                                                    |
| as les albums p<br>formation <b>"des</b><br><b>3.) <u>Pr</u><br/>e fonction sur C<br/>time en mode co</b> | Vignette<br>whoto de votre blog, l'info<br>cription", en dessous.<br><b>otection : supprimer l</b><br>Over-blog permet de <b>sup</b><br>onfiance)<br>Appliquer ma feui<br>Utiliser l'assistant<br>Utiliser l'assistant<br>Lien de promotion<br>Articles complets of                                             | e au survol de la souris<br>prmation " <b>titre</b> " se trouvera au-dessus de la photo et<br><u>e clic droit</u><br>primer le click droit avec la souris sur vos images<br>lle de style personnalisée (design) dans l'éditeur d'articles<br>de mise en ligne de documents<br>it de la souris (permet une protection anti-copie)<br>"over-blog.com" en bas de page<br>dans le flux <u>RSS</u>                                                                                  |
| ns les albums p<br>formation <b>"des</b><br><b>3.) <u>Pr</u><br/>e fonction sur C<br/>time en mode co</b> | Vignette<br>whoto de votre blog, l'info<br>coription", en dessous.<br><b>otection : supprimer I</b><br>Over-blog permet de <b>sup</b><br>onfiance)<br>Appliquer ma feui<br>Utiliser l'assistant<br>Utiliser l'assistant<br>Lien de promotion<br>Articles complets of<br>Recevoir une aler                       | e au survol de la souris<br>primation " <b>titre</b> " se trouvera au-dessus de la photo et<br><u>e clic droit</u><br>primer le click droit avec la souris sur vos images<br>lle de style personnalisée (design) dans l'éditeur d'articles<br>de mise en ligne de documents<br>it de la souris (permet une protection anti-copie)<br>"over-blog.com" en bas de page<br>dans le flux <u>RSS</u><br>te par email à chaque commentaire posté                                      |
| as les albums p<br>formation <b>"des</b><br><b>3.) <u>Pr</u><br/>fonction sur C<br/>time en mode co</b>   | Vignette<br>shoto de votre blog, l'info<br>coription", en dessous.<br><b>rotection : supprimer l</b><br>Over-blog permet de <b>sup</b><br>onfiance)<br>Appliquer ma feui<br>Utiliser l'assistant<br>Utiliser l'assistant<br>Lien de promotion<br>Articles complets o<br>Recevoir une aler<br>Permettre la confi | e au survol de la souris<br>primation " <b>titre</b> " se trouvera au-dessus de la photo et<br><u>e clic droit</u><br>primer le click droit avec la souris sur vos images<br>lle de style personnalisée (design) dans l'éditeur d'articles<br>de mise en ligne de documents<br>it de la souris (permet une protection anti-copie)<br>"over-blog.com" en bas de page<br>dans le flux <u>RSS</u><br>te par email à chaque commentaire posté<br>guration des id XHTML des modules |

| Dans Configurer > Options globales, aller dans « Réglages avancés. »<br>Puis cocher la case "Bloquer le clic droit de la souris (permet une protection anti-copie)".                                                                                                    |
|----------------------------------------------------------------------------------------------------|
| () Ducklyman d/afficherson das increas                                                                                                    |
| 4.) <u>Problemes d'affichages des Images</u><br>Il se peut que sous Internet explorer, vos images n'apparaissent pas. Cela est dû, dans<br>bien des cas, au positionnement choisi pour l'image quand vous la sélectionnez.                                                                                                    |
| Voici donc une méthode un peu longue mais qui fonctionne parfaitement :                                                                                                    |
| a) Dans votre article, votre en-tête ou votre pied de page choisissez d'ajouter un tableau.                                                                                                    |
| Image:       Image:       Image: |
| <ul> <li>b) Une nouvelle fenêtre « Propriétés de tableau » s'ouvre. Choisissez tous les attributs<br/>du tableau. Enlevez la bordure (valeur = 0). Mettez autant de lignes et de colonnes que<br/>nécessaire. Préférez une largeur égale à 100%.</li> </ul>                                                                                                    |
| http://admin.over-blog.com - Propriétés de Tableau - Mozilla Fir 🔀                                                                                                    |
| Propriétés de Tableau                                                                                                    |
| Lignes: 3 Largeur: 200 pixels Colonnes: 2 Hauteur: pixels                                                                                                    |
| Bordure:   1   Espacement:     Alignement:   Contour:   1                                                                                                    |
| Titre:                                                                                                    |
| OK Annuler                                                                                                    |
| c) Quand tous vos paramètros vous combient corrects, cliquaz sur <b>OK</b>                                                                                                    |
| Votre tableau s'affiche:                                                                                                    |
| Image :       Mettre une image       Image :       Mettre une image       Image :       Mettre une image                                                                                                    |
|                                                                                                    |
| P                                                                                                    |
|                                                                                                    |
|                                                                                                    |
| <ul> <li>d) Sélectionnez une cellule (par exemple, en haut à gauche) pour y mettre une image.</li> <li><u>Pour la sélectionner</u> : Ctrl + un clic de souris.</li> <li>La cellule est bordée de bleu.</li> </ul>                                                                                                    |
| Bibliothèque Départementale de prêt de la Dordogne25Animateurs – Formateurs : Olivier Dutard – Christelle Lozach<br>Tél : 05 53 53 65 56 ou 05 53 53 37 8225                                                                                                    |

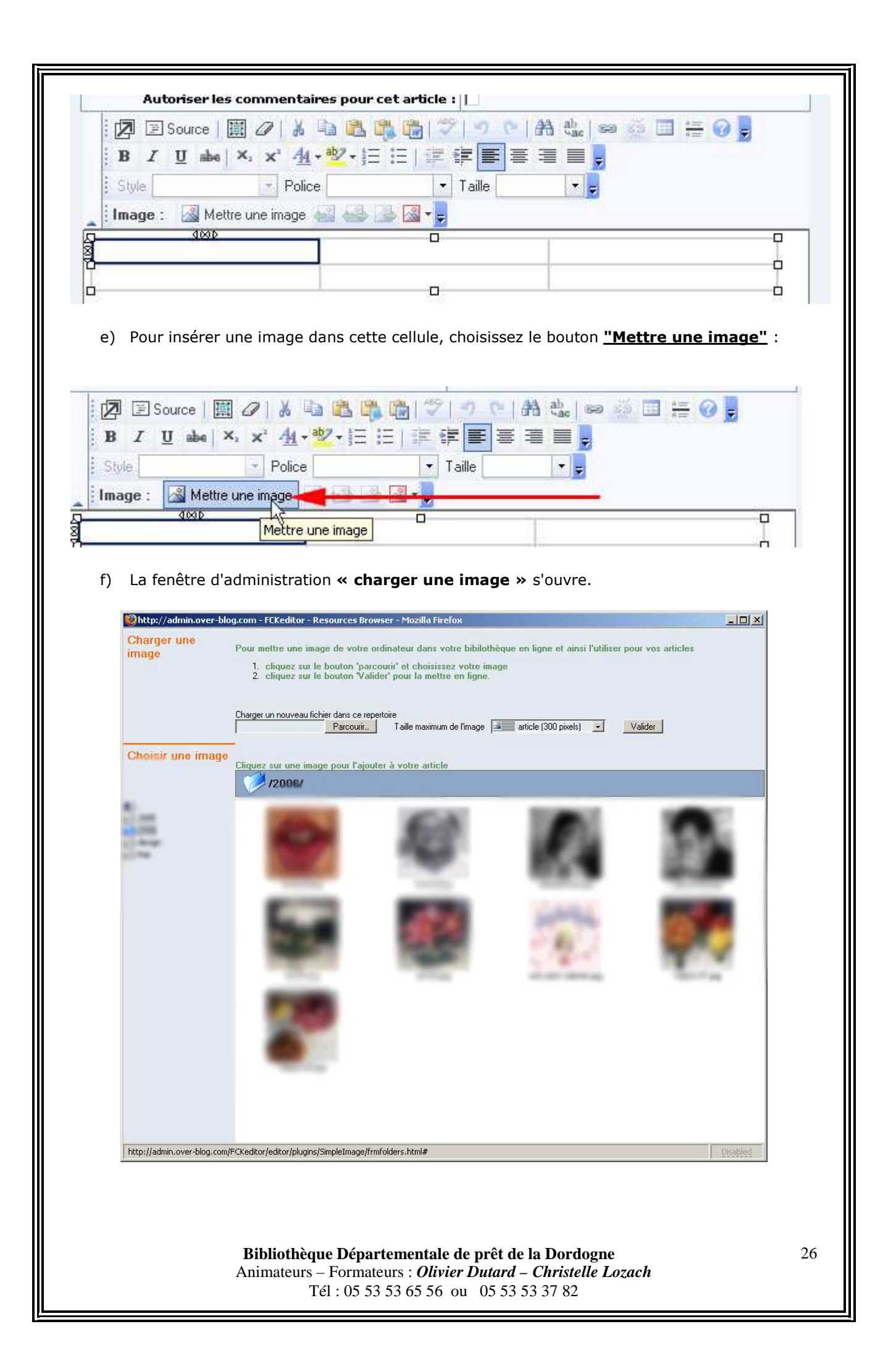

g) Choisissez l'image souhaitée. Une nouvelle fenêtre s'ouvre vous demandant la position de l'image. Ne choisissez ni "Image à gauche", ni "Image centrée au dessus", ni "Image à droite". Choisissez le choix vide puis

| dessus C Image à droite |                         |
|-------------------------|-------------------------|
|                         |                         |
|                         |                         |
|                         | dessus C Image à droite |

L'image se place dans la cellule.

h) Modifiez vos cellules comme vous le souhaitez. Vous avez la possibilité de fusionner les cellules. Pour cela, sélectionnez les une à une (Ctrl + clic de souris). Quand vous avez terminé votre choix de sélection de fusion de cellules, faîtes <u>clic droit / Fusionner les</u> <u>Cellules :</u>

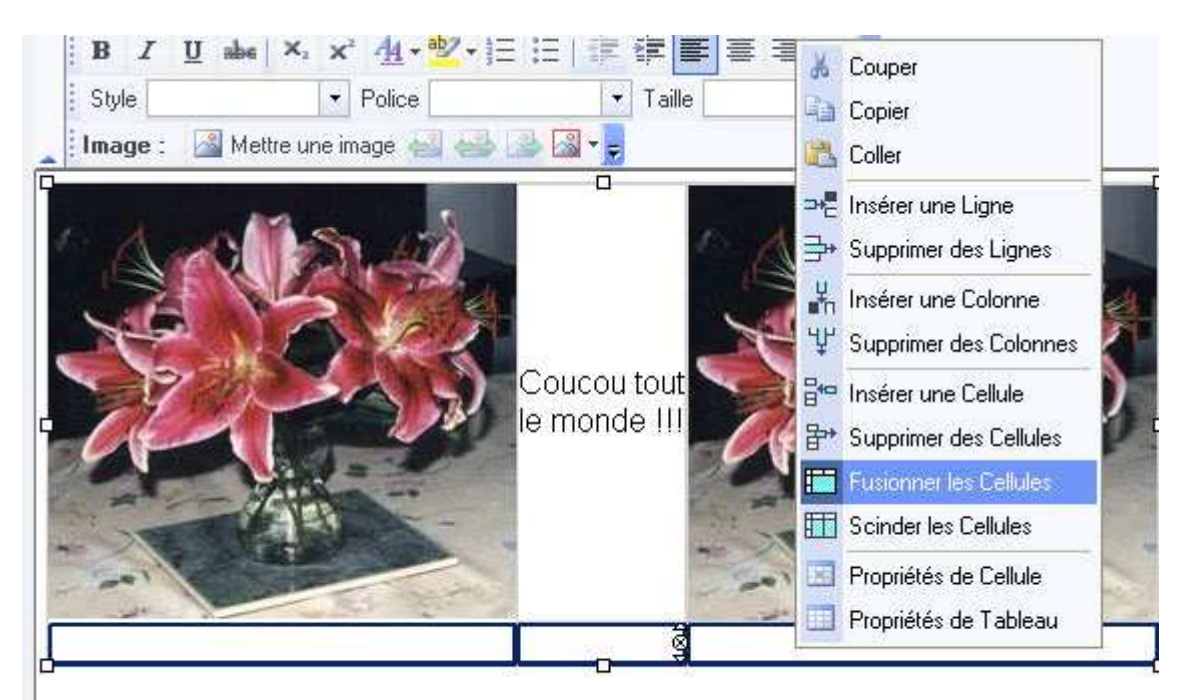

### Les cellules sont fusionnées.

i) La mise en page terminée, sans bordure avec image à droite, à gauche, selon votre souhait.

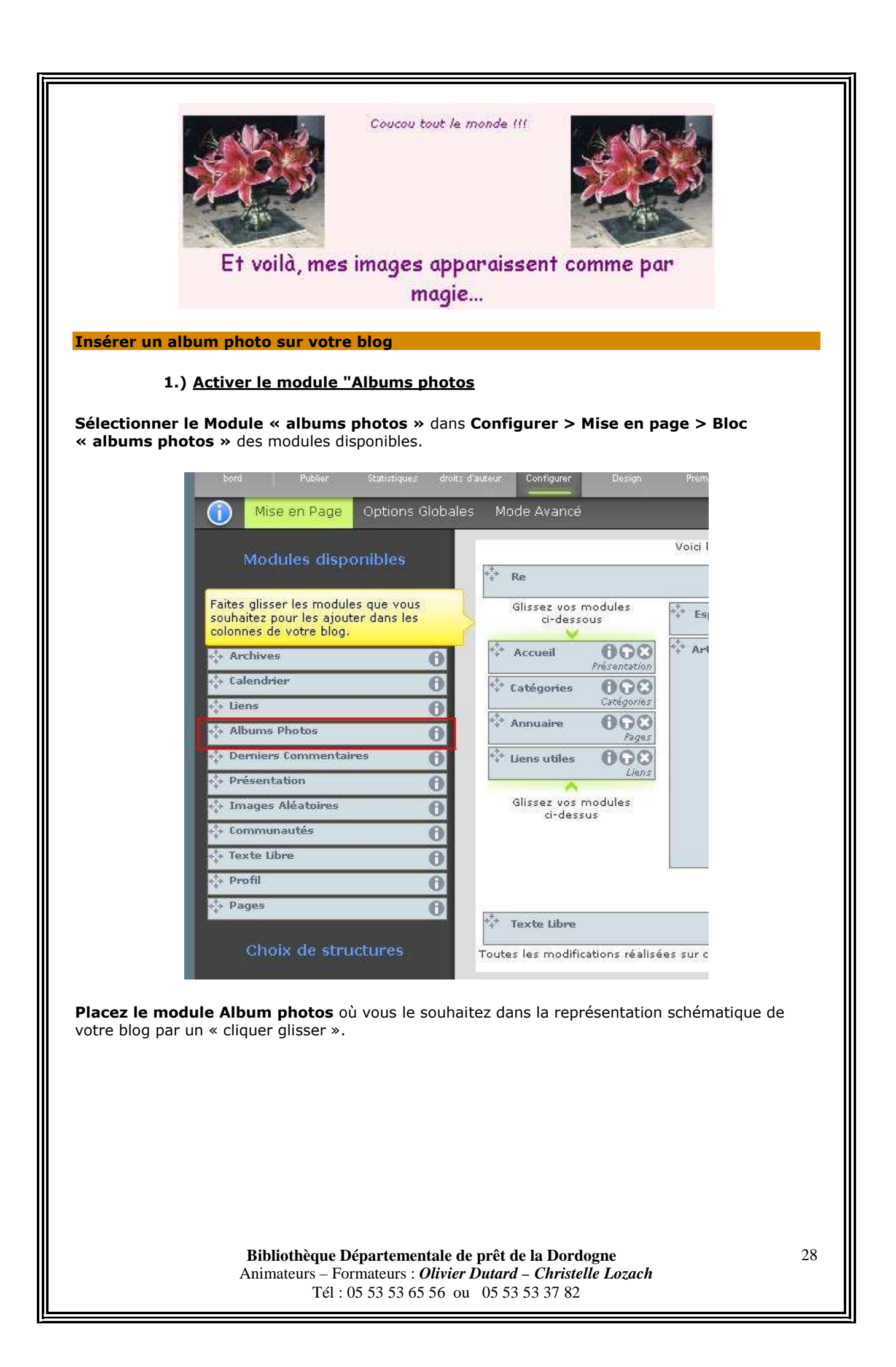

| Mise en Page Options Globales                                                                                                    | Mode Avancé                                                                                                    |
|----------------------------------------------------------------------------------------------------|----------------------------------------------------------------------------------------------------|
| Modules disponibles                                                                                                    | Voici la repr                                                                                                    |
| modules disponibles                                                                                                    | ¢‡≁ Re                                                                                                    |
| Faites glisser les modules que vous<br>souhaitez pour les ajouter dans les<br>colonnes de votre blog.                                                                        | Glissez vos modules<br>ci-dessous                                                                                     |
| +‡+ Archives                                                                                                    | Accueil                                                                                                    |
| 💠 Calendrier 🕜                                                                                                    | tratégories OGO                                                                                                    |
| 💠 Liens 🕜                                                                                                    | Catégories                                                                                                    |
| 💠 Derniers Commentaires 🕜                                                                                                    | Annuaire OGO<br>Pages                                                                                                 |
| 💠 Présentation 🕜                                                                                                    | Albums Photos 000                                                                                                    |
| 💠 Images Aléatoires 🕜                                                                                                    | Albums Photos                                                                                                    |
| 💠 Communautés 🕜                                                                                                    | Liens                                                                                                    |
| 💠 Texte Libre 🕕                                                                                                    | Glissez vos modules                                                                                                   |
| +‡+ Profil 🕢                                                                                                    | ci-dessus                                                                                                    |
| +‡+ Pages O                                                                                                    |                                                                                                    |
| 2.) <u>Créer et ajouter un albu</u><br>nunautés Blogueurs Annuaire de<br>3 <u>Loc</u> <u>Blogueurs</u> Annuaire de<br>3 <u>Loc</u> <u>Statistiques</u> <del>Configurer</del> | Toutes les modifications réalisées sur catte n<br>m photo<br>s blogs Administration<br>Premium Documents<br>Documents |
| Vicetus                                                                                                    | Vidéos<br>gráce au lecteur Wat.tv<br>A                                                                                |
| Cliquez sur l'onglet <b>« Documents » → « Image</b><br>contenant les photos ou dossier de photos.                                                                            | <b>s &amp; Albums photos »</b> , vous ouvrez le dossier                                                               |
| <b>Bibliothèque Départementale</b><br>Animateurs – Formateurs : <i>Oliv</i> i<br>Tél : 05 53 53 65 56                                                                        | e <b>de prêt de la Dordogne</b> 29<br><i>ier Dutard – Christelle Lozach</i><br>ou 05 53 53 37 82                      |

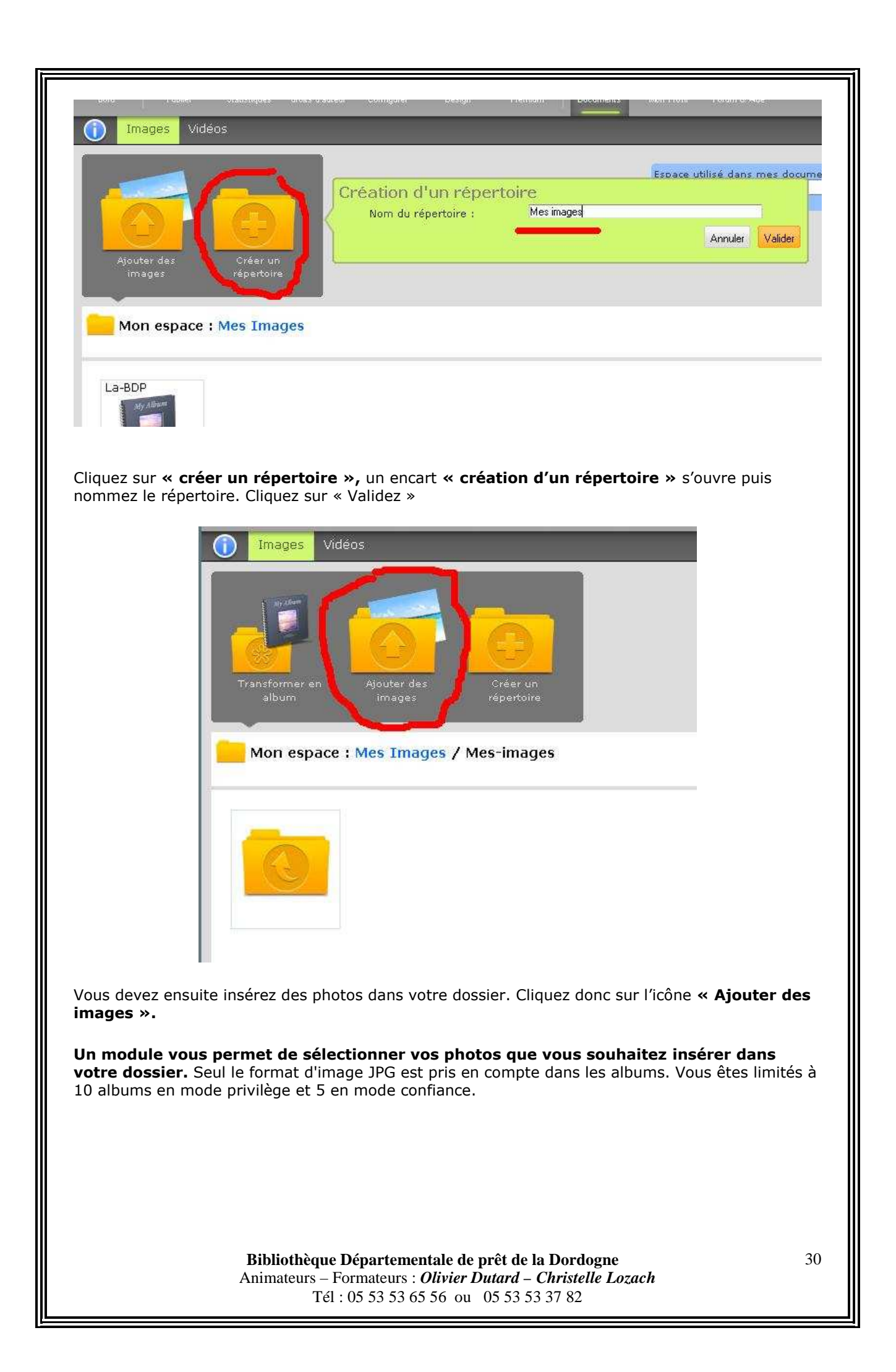

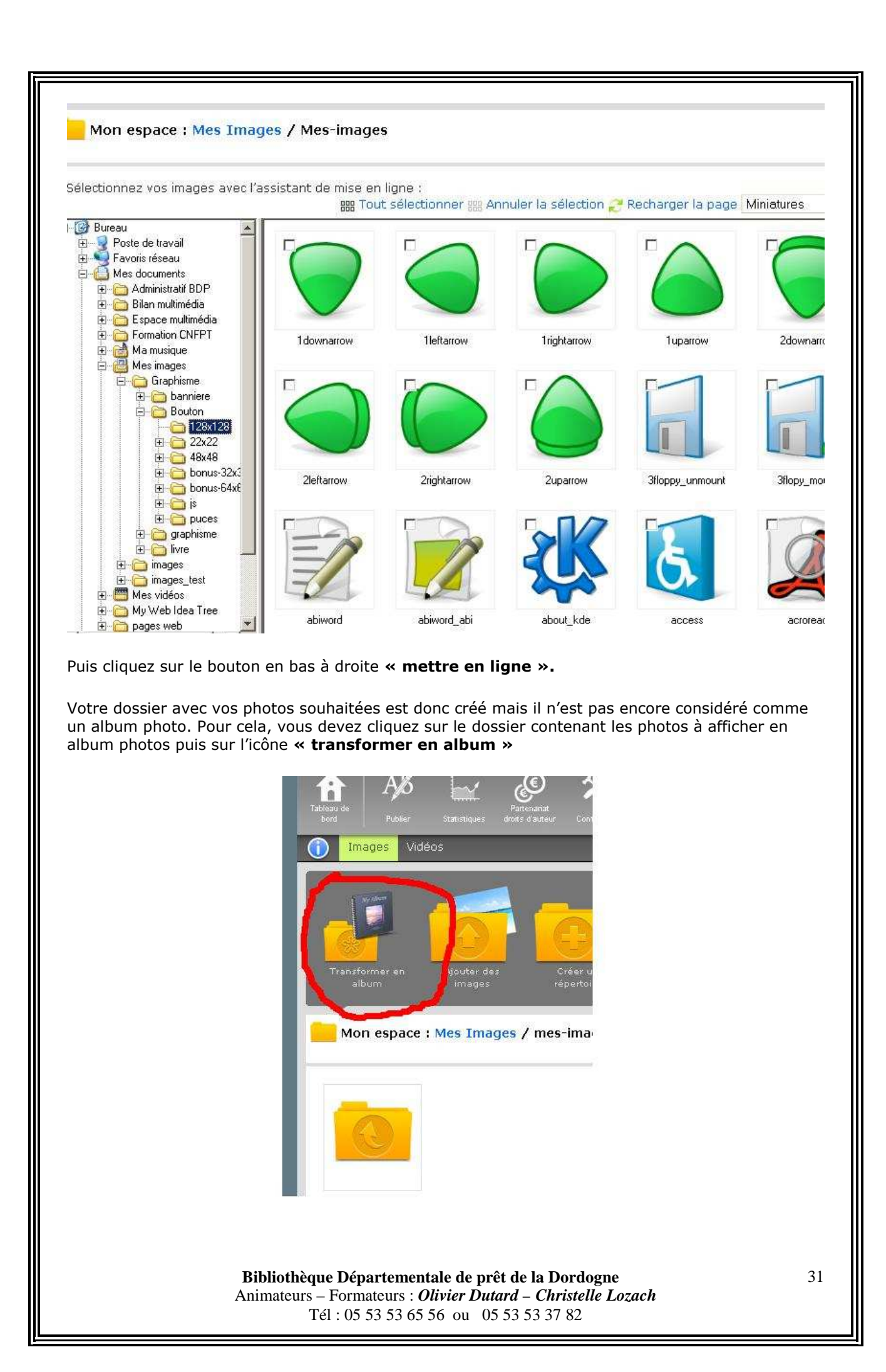

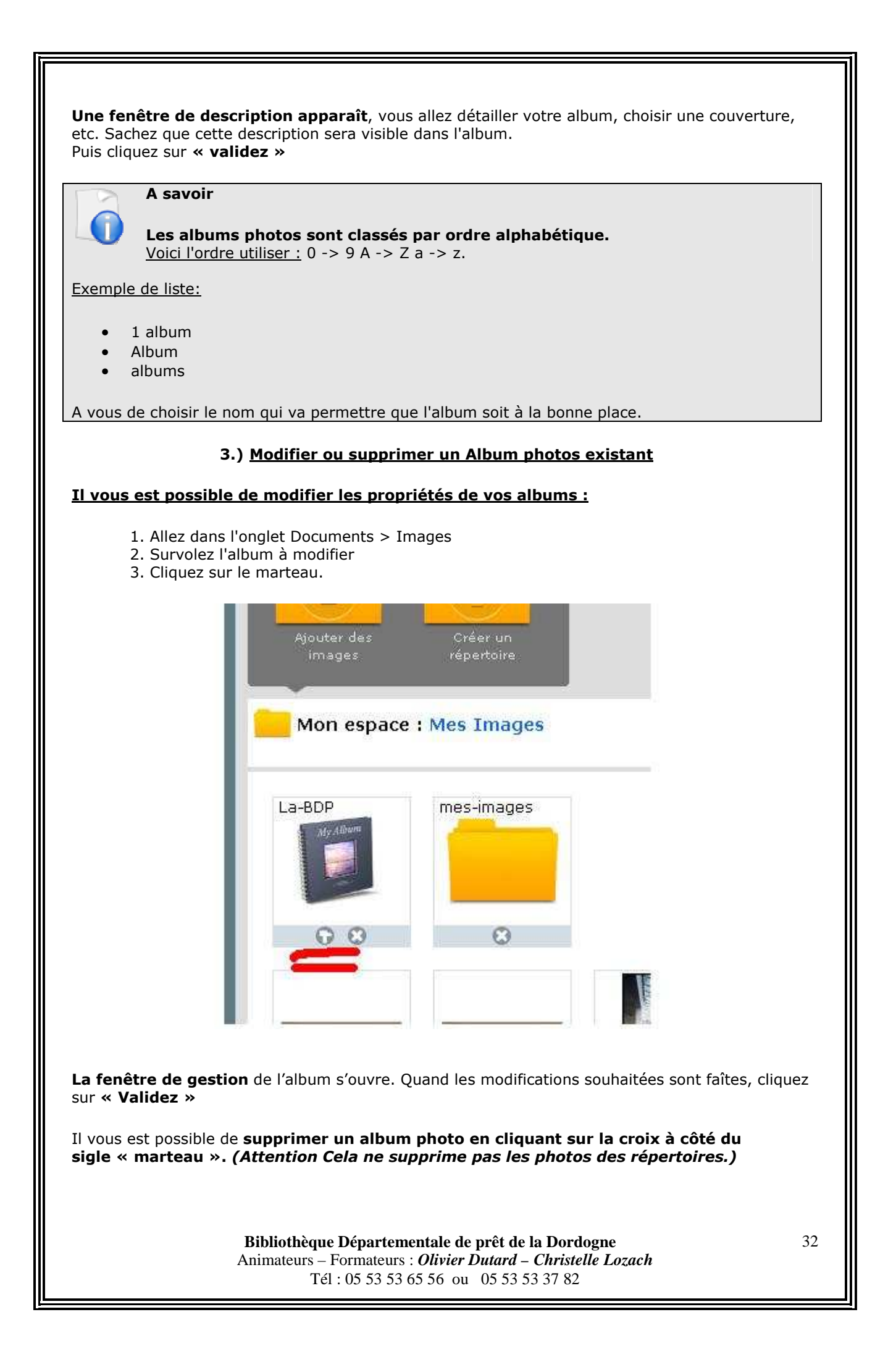

| Ajouter une vidéo                                                                                                    |
|----------------------------------------------------------------------------------------------------|
| Pour ajouter une vidéo, plusieurs solutions :                                                                                                    |
| <ul> <li>On peut copier coller le code donné par un site d'hébergement comme youtube, dailymotion</li> <li>Ou utiliser WAT, le partenaire d'over-blog.</li> </ul>                                                                                                    |
| Il faut décomposer l'insertion en 2 étapes.                                                                                                    |
| Première étape: envoi de la vidéo.                                                                                                    |
| Dans le tableau de bord, cliquer sur publier une vidéo ou dans documents > vidéos > ajouter une vidéo.         Lors du premier envoi, il faudra d'abord lire et accepter les conditions d'utilisation du site Wat.                                                                                                    |
| Formats de vidéo acceptés : mpeg, avi, mov, wmv, 3gp, flv, dv<br>La taille maximale de cette vidéo ne peut excéder 400M                                                                                                    |
| tioutor une vidéo                                                                                                    |
| Fichier : Parcourir                                                                                                    |
| Titre : Description :                                                                                                    |
| Mot-clés :                                                                                                    |
| Référencer la vidéo sur Wat.tv.                                                                                                    |
| Une fois fait, vous pourrez parcourir votre ordinateur pour choisir la vidéo, lui donner un titre et lui<br>ajouter des tags (mots-clés permettant à WAT de l'indexer dans toutes les catégories adéquates).<br>Si vous laissez cocher la case "référencer la vidéo chez wat.tv", la vidéo sera disponible depuis leur<br>site. |
| Bibliothèque Départementale de prêt de la Dordogne33Animateurs – Formateurs : Olivier Dutard – Christelle Lozach<br>Tél : 05 53 53 65 56 ou 05 53 53 37 8233                                                                                                    |

Puis cliquer sur **« Valider »** (*Patienter quelques secondes ou quelques minutes, le temps que la vidéo se charge.*)

Notes

- Seuls les formats mpeg, avi, mov, wmv, 3gp, flv et dv sont acceptés.
- La taille maximale de la vidéo ne peut pas excéder 400 Mo.
- Le nom du fichier ne doit pas comporter de caractères spéciaux (pas d'accents, d'apostrophes, de ponctuation, de tirets, etc.)
- Plus la vidéo est lourde, plus elle est longue à charger. Et plus le calcul de la vignette prend du temps, et donc, il faut patienter à la fin du téléchargement pour qu'elle apparaisse dans la liste des vidéos.

### Deuxième étape: insertion de la vidéo

| l article    | Titre :                                                                                                    |
|--------------|----------------------------------------------------------------------------------------------------|
| és (1)       | Édition de l'article :<br>édition basique édition avancée                                                               |
| )            | Ajouter une image Ajouter une vidéo Ajouter un lien ‰Supprimer le lie       B     I     I     I     I     I     I     I |
| . (1)<br>(1) | Famille de police                                                                                                    |
| 0)<br>(0)    |                                                                                                    |
| ))           |                                                                                                    |
| ies          |                                                                                                    |
|              |                                                                                                    |

Dans l'article souhaité, on clique sur l'onglet "Ajouter une vidéo".

Une fenêtre s'ouvre afin de vous permettre de coller le code d'une vidéo qui vous intéresse provenant de dailymotion, youtube, google vidéo, metacafé, wat, etc.

| DuersBlag.com / Administration [Aiouter une vidéo]                                                                                                    |
|----------------------------------------------------------------------------------------------------|
|                                                                                                    |
| Collez ci-dessous le<br>code HTML de la<br>vidéo Vous boores coplen/coller founde html des vidéos<br>provenant des sites suivants :<br>http://www.wat.tv<br>http://www.dailymotion.com<br>http://www.youtube.com<br>http://video.google.com                                                                                                    |
| Insérer cette vidéo dans l'atticle                                                                                                    |
| Ajouter une vidéo de mon blog                                                                                                    |
| Si vous cliquez sur « <b>ajouter une vidéo de mon blog</b> » (En dessous de l'encart « ajouter une<br>vidéo externe »), la liste de vos vidéos vous appartenant (envoyées par la première partie.) sera<br>visible. Il suffit alors de sélectionner et cliquer sur la vidéo souhaitée pour l'ajouter à son article<br>puis faire « <b>publier</b> ». |
| Les statistiques                                                                                                    |
| Les statistiques d'over-blog (même si ce n'est pas les plus complètes) permettent de se faire une idée de vos visites.                                                                                                    |
| Où les trouver ?                                                                                                    |
| <ul> <li>Sur le tableau de bord, il y a un récapitulatif des VISITEURS sur les 7 derniers jours.</li> <li>Dans l'onglet Statistiques / Droits d'auteurs</li> </ul>                                                                                                    |
| Administration                                                                                                    |
| Als     Statistiques       Tableau de<br>bord     Publier       Documents     Configurer       Droiss drauteur     Design       Mes raccourcis                                                                                                    |
| AVS<br>Publier un<br>article photo Publier une<br>photo Vidéo d'entraide                                                                                                    |
| Statistiques                                                                                                    |
| 600<br>visiteurs uniques du 21/01 au 28/01<br>0<br>21/01 22/01 23/01 24/01 25/01 26/01 27/01 28/01<br>Hier : 2092 pages vues (+21% j-7) 536 visiteurs uniques (+5% j-7)                                                                                                    |
| Consulter toutes les statistiques                                                                                                    |
| Bibliothèque Départementale de prêt de la Dordogne35Animateurs – Formateurs : Olivier Dutard – Christelle Lozach<br>Tél : 05 53 53 65 56 ou05 53 53 37 82                                                                                                    |

### Définitions

 Nombre de visiteurs uniques: c'est le nombre de visiteurs uniques passés sur votre blog en 24H.

<u>Exemple</u>: si je passe à 8H00, 10H00 et 22H --> nombre de visiteurs uniques: 1 (*même en étant venu 3 fois*)

- <u>Nombre de pages vues</u>: C'est le nombre de pages que les visiteurs ont consultées. <u>Exemple</u>: un visiteur vient sur votre blog (1) et lit un article qui renvoie par un lien sur un autre de vos articles (+1). La catégorie de cet article l'intéresse, il clique donc sur la catégorie (+1), il y a 15 articles dans cette catégorie donc 3 pages, il visite les 3 pages (+3) puis souhaite vous laisser un commentaire donc il clique sur commentaire (+1) ---> nombre de pages vues: 7
- **<u>Visiteurs hebdomadaires:</u>** c'est la somme des visiteurs uniques sur les 7 jours avant aujourd'hui.
- **Provenance des visiteurs:** c'est la page sur laquelle le visiteur a cliqué pour arriver chez vous.
- **Provenances directes**: ce sont les visiteurs qui viennent sans cliquer sur une page: ils ont le lien en favoris ou saisissent l'adresse de votre blog dans leur navigateur.

### Que trouve-t-on dans les statistiques ?

- **Des statiques globales:** Date de création du blog, totaux des pages vues, visiteurs uniques, etc.
- **« Evolution de la fréquentation »,** cette rubrique vous permet de connaître **le nombre de pages vues** ainsi **que le nombre de visiteurs uniques\*** du blog sur une période de une journée, une semaine ou un mois (\**un visiteur est considéré comme "unique" quand son passage n'est compté qu'une seule fois sur le blog pour une durée de 24h).*
- Dans « répartition de la fréquentation » : Ceci est l'indice d'audience réparti sur vos articles. Vous avez accès aux nombres de visites par article sur une journée, une semaine ou un mois. Afin de connaître les articles qui vous apportent le plus de visiteurs. nous trouvons la liste des 30 articles les plus consultés.
- Le lien **"provenance des visiteurs"** permet de savoir d'où viennent les internautes. Cette rubrique vous propose la provenance de vos visiteurs par les liens externes, les liens de la plateforme Overblog ainsi qu'une liste des mots-clés rattachés aux résultats des moteurs de recherche (avec la répartition par moteur de recherche).
- Dans "Evolution du blog rank", vous avez accès à vos statistiques sur le <u>blog rank</u>, avec un affichage sur 2 mois.

### <u>Comment lire le blog rank ?</u>

C'est un Indice de qualité calculé chaque nuit à partir de nombreux critères (ex :la régularité dans la mise à jour et l'ajout d'articles, l'audience globale, le temps passé des visiteurs sur le blog et par article, le nombre de commentaires récents...) et d'un algorithme complexe. Il varie entre 0 et 100 et traduit l'activité du blog ainsi que l'intérêt porté par les visiteurs. Un Blog Rank élevé indique que le blog a été mis à jour récemment et que les visiteurs qui s'y sont rendus l'ont trouvé intéressant. Cette méthode est mise à jour régulièrement et permet une certaine homogénéité des calculs afin d'éviter les abus. Ce qui est important, c'est l'évolution de ce chiffre avec le temps. Si votre blog rank est stable (à quelques points près), cela veut dire que votre blog est de meilleure qualité qu'un blog étant à 90 le lundi et à 20 le mardi.

### Astuces

• **Si vous survolez un graphique, les valeurs apparaissent**. Si vous êtes sur Internet Explorer, il faut cliquer une fois sur le graphique pour que le survol fonctionne.

- Si vous inscrivez votre blog dans un annuaire et qu'aucune visite ne semble venir de cet annuaire, il faut vérifier votre saisie dans cet annuaire (ou supprimer le lien vers l'annuaire s'il ne fonctionne pas).
- Contrairement à ce que certains pensent, le blog rank n'est pas calculé uniquement en fonction des visiteurs et des pages vues.
- Il vaut mieux avoir peu de visiteurs et de pages vues, mais avec des visiteurs intéressés.

#### Quels sont les différents niveaux d'over blog ?

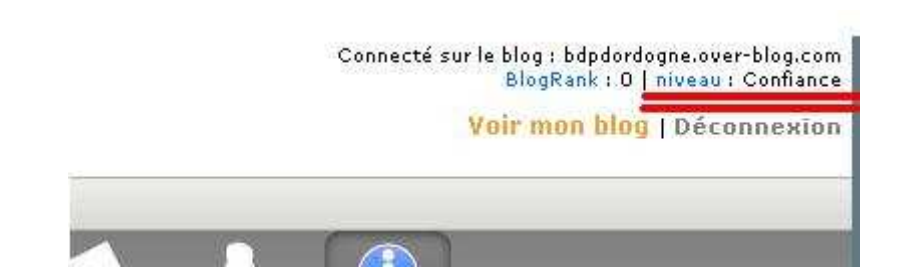

Il existe 3 niveaux sur over-blog :

- Confiance : Pour les blogs nouvellement créés, nous proposons toutes les fonctionnalités qui permettent de publier des idées et des images sur Internet sans aucune connaissance technique, d'être référencé de façon efficace sur les moteurs de recherche et être visible sur la plateforme.
- Privilège : Pour les blogs qui ont déjà fait leurs preuves par leur qualité, leur régularité, et qui sont appréciés des internautes. Nous offrons une totale liberté de gestion, ainsi que des fonctions avancées de configuration. Plusieurs critères à remplir sont nécessaires afin d'accéder à cette offre. (*Cette offre est réservée aux particuliers.*)
- **Premium** : Pour les blogueurs qui veulent leur indépendance, Over blog propose un pack comprenant un nom de domaine propre, un espace de stockage important, des adresses email personnalisées, un outil de statistique encore plus performant, ainsi qu'un référencement très poussé. Cette offre donne aussi la possibilité de protéger l'accès de son blog par un mot de passe et plein d'autres avantages certains. (*Cette offre est réservée aux particuliers et est payante.*)

#### Connaître l'adresse de mon blog

Pour connaître l'adresse de son blog, il suffit de cliquer sur **"Voir mon blog"** (en haut à droite). Le blog apparaît dans la barre adresse affichée en haut du navigateur.

Elle est de la forme:

http://votrepseudo.over-blog.com (ou .net, .org etc.).

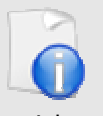

A savoir

L'adresse du blog n'est pas modifiable, puisqu'il s'agit de la source de tous vos articles et de vos images. Seul le titre de votre blog peut être changé (il apparaît dans la barre

supérieure de votre navigateur Internet) en allant dans **Configurer> Options globales> Titre du blog** 

#### Supprimer son blog

Pour supprimer son blog, il faut:

- 1. Aller dans Configurer > Options globales > Réglages avancés
- 2. Cliquer sur "Supprimez mon blog"
- 3. Valider la suppression et suivre **TOUTES** les étapes.

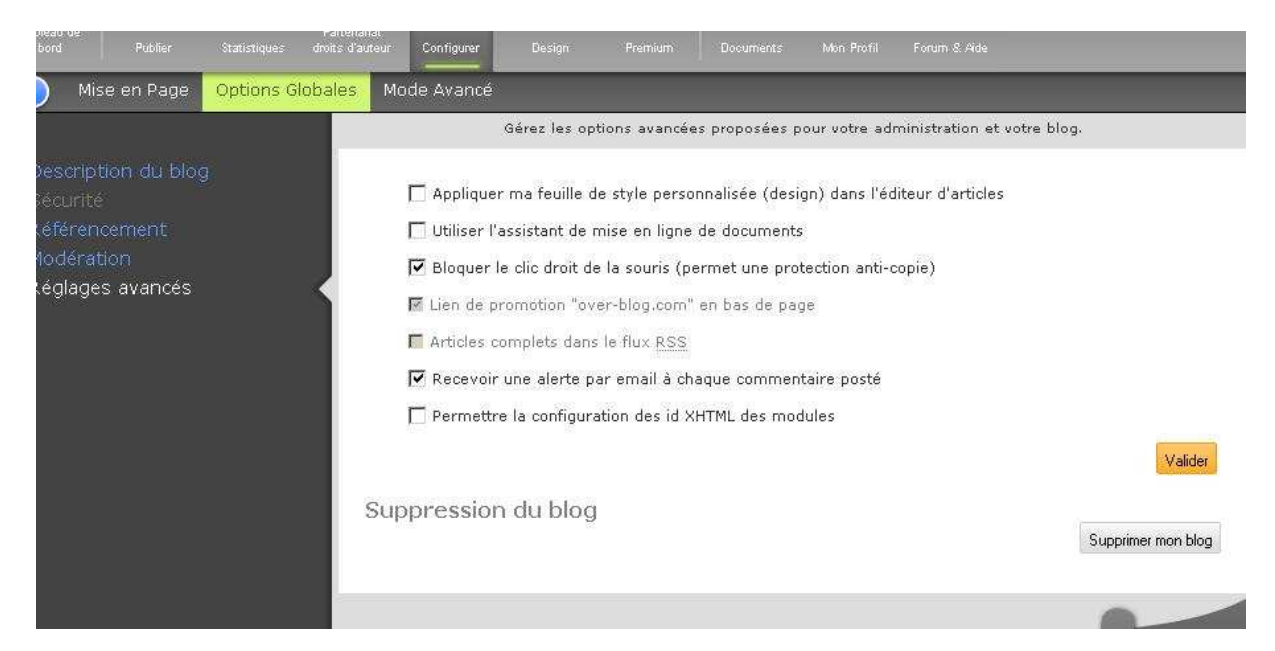

#### **ATTENTION:**

La suppression est définitive, et vous perdrez tous vos articles, vos fichiers, les commentaires.

#### Vos responsabilités en tant qu'administrateur de votre blog

Etre administrateur d'un blog ou d'un site Internet impose certaines règles à respecter non seulement en tant qu'auteur mais aussi en tant que participant. Vous avez certains droits et devoirs à appliquer en tant que webmaster.

- Le contenu du blog : En tant qu'auteur d'un blog, vous êtes responsable de son contenu et vous vous engagez donc à respecter les Conditions Générales d'Utilisation d'Over blog (acceptées lors de la création de votre compte Overblog). Vous garantissez donc l'absence de contenu prohibé sur votre blog (images/video, musiques, textes...) tel que des éléments copiés sans autorisation de l'auteur, des textes à caractères illicites (racistes, pédophiles, atteintes aux margues ou à la personne, diffamatoires...)
- La modération des commentaires : En parallèle à la liberté d'expression, vous êtes également en partie responsable des commentaires postés sur votre blog. En effet, vous avez la possibilité de les supprimer si leur contenu vous paraît suspect ou illégal.

#### Comment signaler un abus?

Si la présence sur un blog, le contenu comporte des images et/ou des textes choquants voire illégaux, les auteurs de ces blogs engagés à respecter les <u>Conditions Générales d'Utilisation</u> à la création de leur blog et ont donc enfreint cet engagement. Grâce à la participation de tous, nous pouvons signaler les abus et les traiter dans les meilleurs délais.

### Si vous découvrez différents contenus de blog ayant des motifs d'abus :

- pédophilie
- raciste/antisémitite/homophobe/incitant à la haine raciale
- révisionniste ou négationniste (apologie ou contestation de crimes contre l'humanité).
- atteinte aux marques, diffamation, atteinte à la vie privé ou droit à l'image...

Vous avez la possibilité de signaler un abus en cliquant sur **le lien "reporter un abus"** en bas de chaque blog. Over blog traitera votre demande dans les meilleurs délais.

### Où trouver plus d'informations légales?

Afin de mieux comprendre **la législation sur Internet**, le site **Legifrance** (http://www.legifrance.gouv.fr/) est le site officiel du gouvernement français pour la publication d'informations sur la législation, les règlements et le droit.

Le blog **blog-droit** (http://blog-droit.over-blog.com/) traite également des questions de droits relatifs au blogging et à l'Internet.

**A noter :** Le <u>décret (7 août 2002)</u> relatif au service public de la diffusion du droit par l'Internet ainsi que <u>la loi pour la confiance dans l'économie numérique</u> a voir sur le site de **legifrance** (http://www.legifrance.gouv.fr/)

Informations utiles à l'attention des usagers de votre blog

### 1.) Un utilisateur poste un commentaire

Lorsqu'un internaute poste un commentaire sur votre blog, **son adresse e-mail** qu'il saisit **doit être valide** afin que vous puissiez le contacter si besoin est. Son adresse ne sera pas diffusée sur votre blog.

### 2.) Newsletter

Lors de l'inscription d'un utilisateur à votre newsletter, il doit saisir **un mail valide qui lui permettra**:

- De recevoir la demande de validation par mail
- De recevoir les différentes newsletter

Il n'est pas possible de changer d'email, mais à tout moment, en cliquant sur le lien de désinscription contenu au bas de chaque newsletter, il pourra se désinscrire (et ne plus recevoir les newsletters). S'il souhaite entrer une nouvelle adresse, il ne lui restera alors qu'à s'inscrire.

### Résolution de problèmes possibles rencontrés sur Overblog

### <u>Votre navigateur n'accepte pas les cookies :</u>

"Pour cette raison vous ne pouvez pas vous connecter à l'interface d'administration de votre blog." Il est donc utile de vérifier l'état de vos cookies.

- Sous Internet Explorer : Outils > Options Internet > Confidentialité. (Choisir le niveau de sécurité "moyenne" permet d'entrer sans être démuni en terme de sécurité)
- Sous Firefox :

Outils > Options > Vie privée > Cookies > La case "Autoriser le site à placer des

cookies" doit être cochée (avec éventuellement, des options en plus pour les utilisateurs avertis)

- <u>Activer le javascript sur votre navigateur :</u>
  - Sous Internet Explorer :

Outils > Options Internet > Sécurité > Internet > Personnaliser le niveau > En bas, dans la partie de script, il faut activer les 3 options appelés « Active scripting », "Permettre les opérations de collage via le script", et "Scripts des applets Java".

Sous Firefox
 Outils > Options > Contenu > La case « Activer le javascript » doit être cochée.

### • Vider le cache de votre navigateur :

Le cache sert à optimiser le temps de chargement des pages. Lors de votre premier passage sur un site, le navigateur stocke vos pages en cache sur votre ordinateur afin qu'à votre prochaine visite, il puisse afficher le contenu plus rapidement. En théorie, votre navigateur vérifie normalement que les pages n'ont pas été mises à jour mais parfois les navigateurs ne prennent pas en compte ce paramètre, il faut donc **vider le cache.** 

- **Sous Internet Explorer 6** >> Outils / Options Internet / Supprimer les Fichiers
- **Sous Internet Explorer 7**>> Outils > Supprimer > Supprimer les fichiers Internet temporaires.
- **Sous Firefox** >> Outils / options / vie privée / Vider le cache
- Sous Firefox 2 >> Outils / Effacer mes traces / Cocher "Cache" / Valider

Cette fonctionnalité possède l'avantage de supprimer beaucoup de fichiers inutiles sur votre disque dur, libérant ainsi de l'espace libre.

Pour vider le cache sur une page seulement, il faut afficher la page, et appuyer sur CTRL + F5.

### • Je ne reçois plus les avis de commentaires

Si plusieurs commentaires vous sont laissés sur votre blog de façon proche dans le temps, vous ne recevrez qu'une seule alerte pour éviter de spammer sur votre boîte Email.

### • J'ai de la publicité sur mon blog

Vous pouvez par moment vous retrouver avec de la publicité sur votre blog.

### 2 cas se distinguent :

- Soit ce sont des pop-ups, des messages en "surplus".
- Soit ce sont des bandeaux de publicités.

<u>Dans le premier cas</u>, cela vient forcément d'un ajout de votre part sur votre blog: vous avez soit ajouter un compteur, une horloge, un chat, un forum, un livre d'or, etc. qui peuvent parfois insérer à votre insu de la publicité.

Solution: Supprimer le script qui ajoute de la publicité.

*Mais comment savoir lequel ajoute la publicité*? Une seule solution s'impose, il faut les enlever un par un et dès que la pub disparaît en retournant sur le blog, ce sera celui-là.

<u>Second cas</u>: des bandeaux de pub en haut du blog et dans les modules. Cette publicité est mise par over-blog, uniquement sur des blogs dont les auteurs ne sont pas venus sur overblog depuis 5 ou 6 semaines.

**Solution**: se connecter tous les mois pour ne pas avoir de publicité.

**Note**: Si quelqu'un vous signale qu'il voit des publicités, et que vous ne le voyez pas, cela vient de votre configuration. Vous devez avoir un logiciel "anti-pub" qui masque les publicités. (Aussi appelé: Anti-pop-up, anti-spyware...)

Il faut alors désactiver ce logiciel le temps de corriger la publicité sur votre blog avant de le réactiver.

#### Petit dictionnaire du bloggeur

### . Adresse IP

**IP signifie Internet Protocol.** Chaque ordinateur connecté à Internet est identifié grâce à une adresse IP unique. Tous les sites Internet sont des applications ou des fichiers qui sont hébergés sur des machines, et chaque adresse Internet possède une correspondance avec l'adresse IP de la machine sur laquelle elle est localisée.

#### . Agrégateur de news / agrégation de fils RSS ATOM

**Un agrégateur** est un logiciel, une fonctionnalité d'un logiciel ou un service accessible sur Internet et dont le rôle est de collecter les derniers articles parus sur une liste de sites prédéfinis. L'agrégateur se connecte à cette sélection de sites et récupère les articles parus depuis son dernier passage. Un agrégateur vous permet donc de gagner du temps en ne visitant vos sites favoris que lorsqu'ils sont mis à jour.

La plupart des agrégateurs se présentent sous la même forme qu'un logiciel de messagerie électronique. <u>On peut citer parmi les logiciel :</u>

- NetNewsWire pour Mac OS X
- Sharpreader, netvibes pour Windows
- Straw pour linux

Les agrégateurs travaillent à partir de flux de données (RSS, ATOM par exemple). C'est ce que l'on appel aussi la **syndication**.

#### <u>. Blogosphère</u>

On désigne par blogosphère le réseau constitué par l'ensemble des blogs. On parle ainsi de la blogosphère francophone par exemple : il s'agit de l'ensemble des blogs écrit en français. La blogosphère est un sous réseau du réseau Internet.

#### . Bloguer

Ce terme, assez récent traduit l'activité d'un blogueur sur son blog. Initialement, ce terme signifiait « mettre en ligne un article sur son blog ». Mais finalement, cela va plus loin, puisque bloguer ne se limite pas à ajouter du contenu à son blog.

**Un internaute blogue** : il publie des articles, il met à jour son blog, il lit et répond aux commentaires que ses visiteurs laissent en réaction aux articles qu'il publie, il communique grâce à son blog. Derrière le terme bloguer, c'est en fait toute **l'activité qui découle de l'édition d'un blog qui est désignée.** 

### . Fil RSS / Fil ATOM / Flux RSS / Flux Atom

**Un fil, ou flux** est un fichier de type XML qui contient les dernières publications réalisées sur un blog (articles et/ou commentaires) dans un format standardisé. La plupart des blogs mettent à disposition un fil afin de permettre aux lecteurs de syndiquer le contenu du blog.

#### Il existe deux principaux formats de syndication XML :

- RSS : Really Simple Syndication, qui est une évolution de la norme DRF.
- ATOM : Flux plus complet et diversifié que le RSS original. Equivalent du RSS2.0

### . Héberger un nom de domaine

**Tous les noms de domaines doivent être localisé sur un serveur**. Le nom de domaine sert alors à faire la correspondance avec l'adress IP de la machine sur laquelle est situé le site qui

correspond au nom de domaine. C'est ce serveur qui sert alors de référence comme Système des Noms de Domaine (appelé le plus souvent DNS).

### . Logiciel de blog / script de blog

Il s'agit de l'application / logiciel qui permet l'administration et la génération des pages d'un blog. Il existe deux solutions possibles : soit un **script de blog seul** qu'il faut installer, héberger, configurer, mettre à jour, et nécessite d'acheter son propre nom de domaine. **Soit une plateforme comme over-blog** qui permet la gestion très simplifier d'un blog, et dont les mises à jour se font automatiquement.

#### <u>. Moblog / mobbloging</u>

La plupart des articles publiés sur les blogs sont éditer et mis en ligne à partir d'un ordinateur, mais il est **possible d'accéder à son blog à partir de son téléphone portable**. C'est ce que l'on appel le mobbloging (mobile blogging). Ceci n'est pas possible sur toutes les plateformes de blogging.

Cette fonctionnalité est possible sur over-blog. Depuis n'importe quel téléphone, il vous est possible d'ajouter un article en envoyant un mail depuis votre portable. Le serveur d'over blog traître alors ces informations et publie sur votre blog le texte reçu. Bien entendu, la publication est restreinte et protégée de façon à ce que personne ne puisse blogger à votre place.

#### . Podcasting / Podcast / Podcaster

**Le Podcasting** consiste à mettre à disposition de ses visiteurs des éléments audio plutôt que du texte ou des images. On trouvera, par exemple, des interviews, des articles lus, des extraits de livres etc... **Les podcasts** peuvent être écoutés directement sur Internet depuis un ordinateur, ou bien être chargés sur un lecteur/baladeur MP3 et être écoutés sans être connecté. Il vous est possible de réaliser du podcast sur over-blog puisque vous pouvez charger sur votre compte des fichiers audio.

#### . Syndication de contenu / syndicateur / Syndiquer

**La syndication** consiste à accorder le droit de reproduire une information en rendant disponible une partie du contenu d'un site web pour qu'il soit utilisé sur d'autres sites. Pour le site qui est syndiqué, l'intérêt est de trouver une visibilité depuis d'autres sites, et pour le site qui syndique, il s'agit d'apporter une information plus complète à ses visiteurs en proposant plus d'information.

Sur Internet, il existe des formats normalisés qui permettent la syndication. Il s'agit du format RSS ou ATOM par exemple.

### . Trackback / rétrolien / lien réciproque

Le trackback est certainement la notion la moins bien comprise des internautes, mais aussi des blogueurs. Trackback est un terme anglais traduit par les canadiens par rétrolien, peut être un peu plus explicite. Réaliser un trackback consiste à rapprocher deux articles traitant du même sujet et se trouvant sur deux blogs distincts. Ce rapprochement se matérialise par la mise en place d'un lien hypertexte depuis la page d'un article vers l'autre, d'où l'appellation de lien réciproque, peu utilisé, mais bien plus facile à comprendre.

D'un point de vue pratique, la plupart des plateforme de blogging mette systématiquement, à disposition une adresse de trackback pour chacun des articles appartenant à un blog. Cette adresse de trackback est unique. En entrant cette adresse de trackback depuis votre plateforme de bloging, vous allez déclencher une communication entre votre blog et celui d'une autre personne. Finalement, cela consiste à réaliser un commentaire automatique sur l'article d'un blog que vous n'administrez pas. Le lien hypertexte sera celui de votre article et le message sera le première ligne de votre article ainsi que son titre.

**Le trackback** est une technique très intéressante lorsqu'elle est bien utilisée, car les trackback une fois placés permettent de prendre connaissance d'un ensemble d'article et donc des point de vue sur un même sujet. C'est une occasion pour découvrir d'autres blogs.